# Smart Wireless Gateway User Interface Terminology Guide

This document describes the terms, user fields, and parameters used in the Smart Wireless Gateway Web Based User Interface.

#### TABLE OF CONTENTS

| Home Page                | . page 1-1  |
|--------------------------|-------------|
| Diagnostics              | . page 1-2  |
| Explorer                 | . page 1-17 |
| Setup                    | . page 1-18 |
| Modbus                   | . page 1-43 |
| OPC                      | . page 1-47 |
| Ethernet/IP <sup>™</sup> | . page 1-49 |

#### NOTE

To quickly find any content or term press ctrl+F.

#### HOME PAGE

| EMERSON.<br>Process Management                                                                                                    | Smart Wirel                                                                                                    | ess Gateway                                                             |               |
|----------------------------------------------------------------------------------------------------|----------------------------------------------------------------------------------------------------|-------------------------------------------------------------------------|---------------|
|                                                                                                    | 192.168.1.10                                                                                                    |                                                                         | 🔍 🕲 📔 💼 admin |
| 1921148.3116<br>Compositions<br>0 - 1 Hetwork<br>- 2 Devices<br>- 2 Devices<br>- | Diagnostics<br>Were status of communications, clent serve<br>Monitor<br>Were created screens for viewing data from<br>Explorer<br>Barc view of values from field devices.<br>Setup<br>Configure the GW for operation, security and | r parameters, and more.<br>field devices.<br>d host system integration. |               |
| © Emerson, 2010                                                                                                    | Feedback                                                                                                    | Terms Of Use                                                            |               |

| Terms       | Description                                                                |
|-------------|----------------------------------------------------------------------------|
| Diagnostics | View status of communications, client server parameters, and more.         |
| Monitor     | User created screens for viewing data from field devices.                  |
| Explorer    | Basic view of values from field devices.                                   |
| Setup       | Configure the Gateway for operation, security and host system integration. |

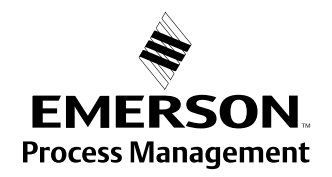

# DIAGNOSTICS

Diagnostics> Network>Overview

| Network Overview                    |                                | 🗣 🔯   🕲 🌻 |
|-------------------------------------|--------------------------------|-----------|
|                                     |                                |           |
| Active advertising                  | Activated Setup                |           |
| Fast pipe                           | Deactivated                    |           |
| Wireless device count               | 3                              |           |
| Live                                | 3 🕒                            |           |
| Stale                               | 0                              |           |
| Unreachable                         | 0                              |           |
| Unknown                             | 0                              |           |
|                                     |                                |           |
| Devices with service denied         | 0                              |           |
| Devices with critical power failure | 0                              |           |
| Devices with unknown names          | 0                              |           |
| Devices with undefined names        | 0                              |           |
| Devices with duplicated names       | 0                              |           |
| Devices with invalid names          | 0                              |           |
|                                     |                                |           |
| Using common join key               | yes 🔥 Setup                    |           |
| Open unsecured port                 | yes 🔥 Setup                    |           |
|                                     |                                |           |
| System up time                      | 0 days, 0 hours and 42 minutes |           |
|                                     |                                |           |
|                                     |                                |           |

| Terms                                     | Description                                                                                                    |
|-------------------------------------------|----------------------------------------------------------------------------------------------------|
| Active<br>Advertising                     | Shows whether active advertising is activated or deactivated. Active<br>advertising causes the WirelessHART network to send wireless messages<br>looking for new or unreachable devices to join the network. Active<br>advertising is automatically activated for 60 minutes when the Gateway is<br>first powered up, a device becomes unreachable, or no devices are found.<br>Clicking on setup will navigate to the network speed page in the web based<br>user interface. |
| Fast Pipe                                 | Shows whether fast pipe is activated or deactivated. Fast pipe creates a dedicated channel for communication to the selected device. Used for large data transfers (valve signatures, meter verifications, etc).                                                                                                    |
| Wireless Device<br>Count                  | Total number of expected field devices.                                                                                                    |
| Live                                      | Number of field devices that are currently communicating on the WirelessHART network.                                                                                                    |
| Stale                                     | Number of field devices that have missed several consecutive updates, but<br>are not yet classified as unreachable. When a device is classified as stale,<br>point data for Modbus and OPC is given a bad status.                                                                                                    |
| Unreachable                               | Number of field devices that have not communicated for 10 minutes or more.<br>(also considered offline) When a device is classified as unreachable, point<br>data for Modbus and OPC is given a bad status.                                                                                                    |
| Unknown                                   | Number of field devices with an unknown state (i.e. not live, late, stale, etc).                                                                                                    |
| Wired HART<br>Device Count                | Number of wired HART field devices that are communicating via a WirelessHART adapter.                                                                                                    |
| Devices With<br>Service Denied            | Number of field devices that have been denied bandwidth because a) too<br>many devices are on the WirelessHART network or b) the device has asked<br>for an update rate not currently supported by the Gateway. Clicking on<br>details will navigate to the network devices page in the web based user<br>interface.                                                                                                    |
| Devices That<br>Need Neighbors            | Number of field devices that require another field device (neighbor) to<br>ensure more robust or optimal communications.                                                                                                    |
| Devices With<br>Critical Power<br>Failure | Number of field devices that have reported low supply voltage alert. These devices have enough power to communicate but may have stopped reporting the regular updates.                                                                                                    |

| Terms                                  | Description                                                                                                    |
|----------------------------------------|----------------------------------------------------------------------------------------------------|
| Devices With<br>Unknown<br>Names       | Number of field devices whose HART long tag or HART message is not currently known (typical during the join process).                                                                                                    |
| Devices With<br>Undefined<br>Names     | Number of field devices whose HART long tag or message has been left blank.                                                                                                    |
| Devices With<br>Duplicated<br>Names    | Number of field devices with duplicate HART long tag or HART message.                                                                                                    |
| Devices With<br>Invalid Names          | Number of field devices whose HART long tag or HART message begin with a '-' or contains either a '.' or ','.                                                                                                    |
| Devices With<br>Duplicated Ids         | Number of field devices with duplicate device ids. This should rarely appear because all devices require unique device ids.                                                                                                    |
| Network At<br>Device Count<br>Limit    | Indicates if the maximum number of devices (100) has been reached. This field only appears in the web based user interface if true.                                                                                                    |
| Network Radio<br>Interface Lost        | Indicates if the Gateway has lost communications to the radio. This field only appears in the web based user interface if true.                                                                                                    |
| Factory Support<br>Accounts<br>Enabled | Indicates whether manufacturing and engineering default accounts are<br>enabled. These accounts are used to program factory settings, model<br>number, serial number, optional functionality. Also need to be enabled to<br>perform Gateway firmware updates. This field only appears in the web<br>based user interface if true. |
| Using Common<br>Join Key               | Indicates whether any field devices are using the common join key when in access control list mode. This field only appears in the web based user interface if true.                                                                                                    |
| Open<br>Unsecured Port                 | Indicates whether any unsecure communication ports (non-SSL enabled<br>Ethernet) are enabled on the security protocols page. This field only appears<br>in the web based user interface if true.                                                                                                    |
| Device Join<br>Failure                 | Indicates whether a field device has requested to join the WirelessHART<br>network and failed (typically due to security reasons, wrong join key, not on<br>access control list, etc). This field only appears in the web based user<br>interface if true.                                                                        |
| Device Invalid<br>MIC                  | Indicates whether a field device has an invalid message integrity check. This field only appears in the web based user interface if true.                                                                                                    |
| System Up<br>Time                      | The total time the system has been operational without an interruption (power-cycle, failure, etcdoes not include application restarts).                                                                                                    |

# Diagnostics> Network>Devices

| EMERSON.        | :                  | Sma      | art Wire                                   | less      | Gate              | way          |                   |                   |        |       |                      |
|-----------------|--------------------|----------|--------------------------------------------|-----------|-------------------|--------------|-------------------|-------------------|--------|-------|----------------------|
|                 | Network Devic      | e Status | i                                          |           |                   |              | _                 | 0                 | 0   👩  | ədmin |                      |
| 192.168.1.10    | HART Tag           | Node     | Active                                     | Neighbors | Service<br>denied | Reliability  | Missed<br>updates | Path<br>stability | RSSI   | Joins | Join<br>Time         |
| Overview        | 20515<br>Pressure  | ٠        | wihartgw<br>648 Temperature                | 2         | •                 | 100.0 %      | 0                 | 100.0 %           | -13 db | 1     | 07/16/10<br>11:18:00 |
| Join failures   | 640<br>Temperature | •        | wihartgw<br>30515 Pressure<br>702 Discrete | э         | •                 | 100.0 %      | 0                 | 100.0 %           | -19 db | 1     | 07/16/10<br>11:18:16 |
| B Monitor       | 702 Discrete       | ٠        | wihartgw<br>648 Temperature                | 2         | •                 | 100.0 %      | 0                 | 100.0 %           | -19 db | 1     | 07/16/10<br>11:18:34 |
|                 |                    |          |                                            |           |                   |              |                   |                   |        |       |                      |
| © Emerson, 2010 |                    |          | Feedback                                   |           |                   | Terms Of Use |                   |                   |        | _     |                      |

| Terms            | Description                                                                                                    |
|------------------|----------------------------------------------------------------------------------------------------|
| Hart Tag         | 32 character HART long tag (or 32 character HART message for wired HART 5 devices).                                                                                                    |
| Node State       | The state of the device: live, late, stale, joining, unreachable, or unknown.<br>Green = live, Red = stale, joining, unreachable, or unknown. Hover over<br>the node state icon for a more descriptive message.                                                                            |
| Active Neighbors | HART Tag of other field devices with connections to this field device.                                                                                                    |
| Neighbors        | Number of other field devices with connections to this field device.                                                                                                    |
| Service Denied   | Indicates whether the field device has been denied bandwidth because a) too many devices are on the WirelessHART network or b) the device has asked for an update rate not currently supported by the Gateway.                                                                             |
| Missed Updates   | Total number of updates that have not been received by the Gateway.<br>AxCD (x indicates a missed update where B should have been).<br>This is a life time statistic that must be reset manually or via a Gateway<br>restart.                                                              |
| Reliability      | Percentage of expected data packets that have been received by the Gateway. 100.0% reliability means that every expected data packet was received. This number is rounded to the nearest 1/10th percent. This is a life time statistic that must be reset manual or via a Gateway restart. |
| Path Stability   | Percentage of transmitted packets that have successfully reached their destination over a given path. Maximum for the field device and its strongest neighbor.<br>Neighbor A path stability = 100, Neighbor B path stability = 90, Path Stability = 100. Calculated in 15 minute cycles.   |
| Rssi             | Maximum received signal strength indication (dBm) for the field device and<br>its strongest neighbor.<br>Neighbor A RSSI = -35 dBm, Neighbor B RSSI = -75 dBM, RSSI = -35<br>dBM. Calculated in 15 minute cycles.                                                                          |
| Joins            | Number of times the field device has joined the network since the last system reset.                                                                                                    |
| Join Time        | Time that the field device made its last successful join.                                                                                                    |

## Diagnostics> Network>Join failures

| EMERSON.<br>Process Management                                                                                                    | Sm                                                   | nart Wi       | reless Gat                           | eway |               |
|----------------------------------------------------------------------------------------------------|------------------------------------------------------|---------------|--------------------------------------|------|---------------|
|                                                                                                    | Join failures                                        |               |                                      |      | 🕽 🕘 📔 💼 admin |
| 192.168.1.10<br>Digososics<br>Digososics<br>Corrier<br>Corrier<br>C | Last Failure Time<br>07/19/10 09:00:48<br>Reset list | Failure Count | Device ID<br>00-18-18-26-5A-6A-0C-FF | Name | Online<br>Po  |

| Terms             | Description                                                                                            |
|-------------------|----------------------------------------------------------------------------------------------------|
| Join Failure      | When a field device fails to join the WirelessHART network. Most join                                  |
|                   | failures are due to security reasons (missing or incorrect join key, not on access control list, etc). |
| Last Failure Time | Time the field device last attempted to join the WirelessHART network.                                 |
| Failure Count     | Number of failed join attempts for this field device.                                                  |
| Device ID         | Unique device identification number. All WirelessHART devices should                                   |
|                   | begin with 00-1E-1B. The next 4 digit represent the device type. The last 6                            |
|                   | vary from device to device.                                                                            |
| Name              | HART tag of the field device. Generally unknown if in a join failure state.                            |
| In Access Control | Indicates if the Device ID appears in the access control list (only when in                            |
| List              | access control mode).                                                                                  |
| Online            | Indicates if the field device is communicating with the WirelessHART                                   |
|                   | network.                                                                                               |
| Reset List        | Clears all entries for the join failure table.                                                         |
| Edit Access       | Navigates to the access control list page in the web based user interface.                             |
| Control List      |                                                                                                    |

## Diagnostics> Network>Invalid MICs

| EMERSON.<br>Process Management                                                                                                    | Smart Wirel                                        | ess Gateway  |               |
|----------------------------------------------------------------------------------------------------|----------------------------------------------------|--------------|---------------|
|                                                                                                    | Invalid Message Integrity Checks                   |              | 🔍 🕲 📔 📷 admin |
| 1 192.168.1.10<br>Diagnostics<br>University<br>Devrices<br>Conview<br>Conview<br>Convie | There are no invalid MICs (Message Integrity Check | ð.           |               |
| & Emergen 2016                                                                                                    | Freihach                                           | Terms Of the |               |

| Terms             | Description                                                                      |
|-------------------|----------------------------------------------------------------------------------|
| Message Integrity | Diagnostic in each data packet that allows the Gateway to verify the packet      |
| Check             | source and contents.                                                             |
| Invalid MIC       | Packet received from field device is not valid. May indicate a security problem. |

#### Diagnostics> Advanced>Network Stats

| EMERSON.<br>Process Management | Smart W               | /ireless Gatewa | у            |               |
|--------------------------------|-----------------------|-----------------|--------------|---------------|
|                                | Network Statistics    |                 |              | 🍳 🕲 📔 🙍 admin |
| 192.168.1.10                   |                       |                 | Reset counts |               |
| R Advanced                     | Description           | Value           |              |               |
| Babaark State                  | Tx requests           |                 | 33           |               |
| R CR MART CAME                 | Tx request timeouts   |                 | 0            |               |
| Real Modeus Casts              | Rx response messages  |                 | 33           |               |
| Modous Stats                   | Rx burst messages     |                 | 486          |               |
| System stats                   | Requests received     |                 | 33           |               |
| Client/Server                  | Responses sent        |                 | 33           |               |
| Monitor                        | Upstream packets lost |                 | 0            |               |
| - Explorer                     |                       |                 |              |               |
| Ø Setup                        |                       | 15 minute       | Lifetime     |               |
|                                | Average latency       | 0.899 sec       | 0.805 sec    |               |
|                                |                       |                 |              |               |
|                                |                       |                 |              |               |

| Terms                   | Description                                                                                                    |
|-------------------------|----------------------------------------------------------------------------------------------------|
| Tx Requests             | Number of HART messages sent / transmitted by the radio to the field devices.                                                                                                    |
| Tx Request<br>Timeouts  | Number of time there was no response from the field devices.                                                                                                    |
| Rx Response<br>Messages | Number of HART message responses received by the radio from the field devices. Equal to Tx requests – Tx request timeouts.                                                                                                    |
| Rx Burst<br>Messages    | Number of burst/published messages received from the field devices.<br>These messages that are pushed from the device and not<br>requested/polled for.                                                                                                    |
| Requests<br>Received    | Number of HART messages requested by a user application. These<br>messages are forwarded to the radio to be transmitted. Examples of user<br>applications are the Gateway's web based user interface, asset<br>management software, device configuration software, etc |
| Responses Sent          | Number of HART message responses received from field devices that are then forwarded on to the requesting user application.                                                                                                    |
| Average Latency         | Time difference between when a message is time stamped in a field device<br>and when it is received by the Gateway's WirelessHART radio. This value<br>is the average latency for the entire WirelessHART network.                                                     |
| Average<br>Reliability  | Percentage of expected data packets that have been received by the Gateway. 100% reliability means that every expected data packet was received. This value is the average reliability for the entire WirelessHART network.                                            |
| Reset Counts            | Resets all values for this table. (does not include latency or reliability)                                                                                                    |

## Diagnostics> Advanced> Redundancy Status

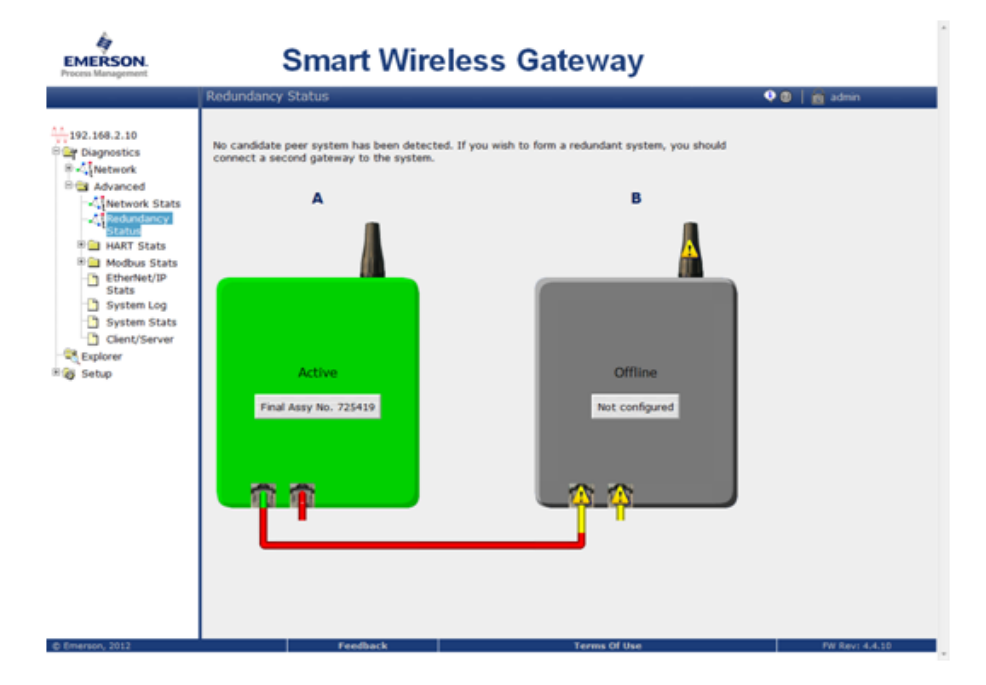

| Terms          | Description                                                                                                 |
|----------------|----------------------------------------------------------------------------------------------------|
| Active         | This gateway is currently in communication with the user. The final assembly number is shown in the middle. |
| Not Configured | The redundant gateway must be configured in the redundancy mode and have the firmware option enabled.       |

#### Diagnostics> Advanced> Redundancy Status

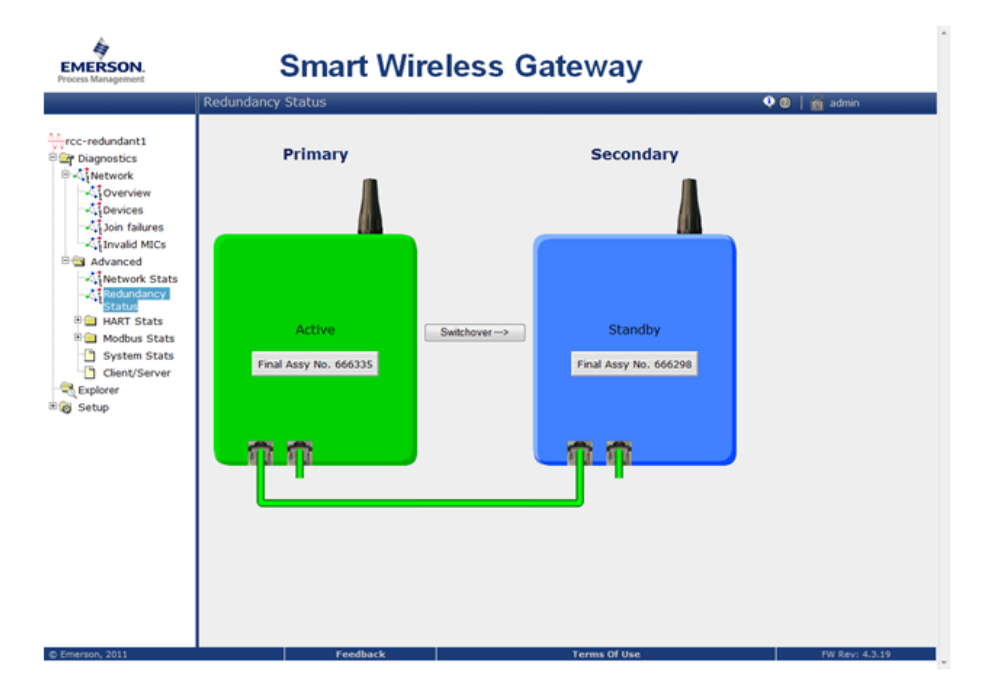

| Terms      | Description                                                                                                    |
|------------|----------------------------------------------------------------------------------------------------|
| Switchover | Use this button to switch from the primary gateway to the secondary gateway. Commonly used to switch out gateways without loss of network. |
| Standby    | Now shown with the standby assembly number.                                                                                                |

# Diagnostics> Advanced>HART Stats>XML Stats

| EMERSON.<br>Process Management                                                                                                    | Smart Wirel                                                                                                    | ess Gateway |               |
|----------------------------------------------------------------------------------------------------|----------------------------------------------------------------------------------------------------|-------------|---------------|
|                                                                                                    | HART XML Statistics                                                                                                    |             | 🍳 🕘 🛛 📷 admin |
| 192.168.1.10<br>Dignostics<br>Network Stats<br>Network Stats<br>Network Stats<br>Network Stats<br>Network Stats<br>Network Stats<br>Network Stats<br>Network Stats<br>Network Stats<br>Stats<br>St | Description<br>Messages received<br>Messages returned<br>Requests forwarded<br>Responses returned<br>Accepted connections | Rest counts |               |

| Terms                   | Description                                                                                                    |
|-------------------------|----------------------------------------------------------------------------------------------------|
| Hart Xml                | Refers to HART communications over XML protocol. This is associated<br>with the AMS Wireless Configurator and AMS Secure communication<br>protocols.                                                                     |
| Messages<br>Received    | Number of messages the Gateway has received from a client application (this is typically AMS Wireless Configurator).                                                                                                    |
| Messages<br>Returned    | Number of messages the Gateway has returned to a client application (this is typically AMS Wireless Configurator).                                                                                                    |
| Messages<br>Broadcast   | Number of periodic (scheduled) messages the Gateway has received from a client application. This is typical when AMS Wireless Configurator has been setup to poll for device alerts using the Alert Monitor application. |
| Requests<br>Forwarded   | Number of messages the Gateway has forwarded to field devices. Not all messages received are forwarded because some information is cached in the Gateway.                                                                |
| Responses<br>Returned   | Number of messages the Gateway has received from field devices in response to forwarded requests.                                                                                                    |
| Accepted<br>Connections | Number of total connections from client applications accepted over time (not the current number of connections).                                                                                                    |
| Reset Counts            | Resets all values for this table.                                                                                                    |

# Diagnostics> Advanced>HART Stats>UDP Stats

| EMERSON.                                                                                                    | Smart Wirel                                                                                                    | ess Gateway                                     |             |
|----------------------------------------------------------------------------------------------------|----------------------------------------------------------------------------------------------------|-------------------------------------------------|-------------|
|                                                                                                    | HART UDP Statistics                                                                                                    |                                                 | 🍳 🕼 📔 admin |
| 192.168.1.10<br>Dugoostics<br>itevork<br>itevork<br> | HART UDP Statistics           Description           Messages received           Messages tradicast           Requests forwarded           Response returned           Accepted connections | Value 0<br>0<br>0<br>0<br>0<br>0<br>0<br>0<br>0 | \rm         |
| © Emerson, 2010                                                                                                    | Feedback                                                                                                    | Terms Of Use                                    |             |

| Terms        | Description                                                               |
|--------------|---------------------------------------------------------------------------|
| Hart Udp     | Refers to HART communications over UPD protocol. This is associated       |
|              | with the HART UDP Port communication protocol.                            |
| Messages     | Number of messages the Gateway has received from a client application     |
| Received     | (this is typically AMS Wireless Configurator).                            |
| Messages     | Number of messages the Gateway has returned to a client application (this |
| Returned     | is typically AMS Wireless Configurator).                                  |
| Messages     | Number of periodic (scheduled) messages the Gateway has received from     |
| Broadcast    | a client application. This is typical when AMS Wireless Configurator has  |
|              | been setup to poll for device alerts using the Alert Monitor application. |
| Requests     | Number of messages the Gateway has forwarded to field devices. Not all    |
| Forwarded    | messages received are forwarded because some information is cached in     |
|              | the Gateway.                                                              |
| Responses    | Number of messages the Gateway has received from field devices in         |
| Returned     | response to forwarded requests.                                           |
| Accepted     | Number of total connections from client applications accepted over time   |
| Connections  | (not the current number of connections).                                  |
| Reset Counts | Resets all values for this table.                                         |

# Diagnostics> Advanced>HART Stats>TCP Stats

| EMERSON.<br>Process Management                                                                                                    | Smart Wire                                                                                                    | less Gateway |       |
|----------------------------------------------------------------------------------------------------|----------------------------------------------------------------------------------------------------|--------------|-------|
|                                                                                                    | HART TCP Statistics                                                                                                    | V 🛛 🕴        | admin |
| 192.168.1.10<br>Chaptostics<br>Chaptostics<br>Chapterion<br>Chapterion<br>Ch | Description<br>Messages received<br>Messages returned<br>Messages broadcast<br>Requests forwarded<br>Responses returned<br>Accepted connections | Rest counts  |       |

| Terms                   | Description                                                                                                    |
|-------------------------|----------------------------------------------------------------------------------------------------|
| Hart Tcp                | Refers to HART communications over TCP protocol. This is associated with the HART TCP Port and HART TCP Port Secure communication protocol.               |
| Messages<br>Received    | Number of messages the Gateway has received from a client application (this can be any HART enabled host).                                                |
| Messages<br>Returned    | Number of messages the Gateway has returned to a client application (this can be any HART enabled host).                                                  |
| Messages<br>Broadcast   | Number of periodic (scheduled) messages the Gateway has received from a client application.                                                               |
| Requests<br>Forwarded   | Number of messages the Gateway has forwarded to field devices. Not all messages received are forwarded because some information is cached in the Gateway. |
| Responses<br>Returned   | Number of messages the Gateway has received from field devices in response to forwarded requests.                                                         |
| Accepted<br>Connections | Number of total connections from client applications accepted over time (not the current number of connections).                                          |
| Reset Counts            | Resets all values for this table.                                                                                                    |

# Diagnostics> Advanced>Modbus Stats>Serial Stats

| EMERSON.<br>Process Management                                  | Sma                      | rt Wireless G               | Gateway      |             |
|-----------------------------------------------------------------|--------------------------|-----------------------------|--------------|-------------|
|                                                                 | Modbus Serial Statistics |                             |              | 🖓 🕲 📔 admin |
| 192.168.1.10                                                    |                          |                             | Reset co     | unts        |
| 8 Advanced                                                      | Descrip                  | tion                        | Value        |             |
| Network Stats                                                   | Receive                  | Messages<br>Crc errors      |              | 0           |
| Bal Modbus Stats                                                | Transmit                 | Messages<br>Error responses |              | 0           |
| TCP Stats<br>System Stats<br>System Stats<br>Deboter<br>Splorer |                          |                             |              |             |
| © Emerson, 2010                                                 |                          | feedback                    | Terms Of Use |             |

| Terms                | Description                                                                                                    |
|----------------------|----------------------------------------------------------------------------------------------------|
| Messages<br>Receive  | Number of messages received from the Modbus master device.                                                                     |
| Crc Errors           | Number of cyclic redundancy check errors. Crc errors generally indicate noise in transmission or problems with data integrity. |
| Messages<br>Transmit | Number of response messages transmitted from the Gateway.                                                                      |
| Error Responses      | Number of error response messages transmitted from the Gateway.                                                                |
| Reset Counts         | Resets all values for this table.                                                                                              |

# Diagnostics> Advanced>Modbus Stats>TCP Stats

| EMERSON.<br>Process Management                                                                                                    | Smart Wire                                                                                               | less Gateway |               |
|----------------------------------------------------------------------------------------------------|----------------------------------------------------------------------------------------------------|--------------|---------------|
|                                                                                                    | Modbus TCP Statistics                                                                                    |              | 🗣 🕘 🛛 🙍 admin |
| 192.166.1.10<br>Composition<br>Composition<br>Comp | Description Messages received Messages transmitted Error responses Open connections Accepted connections | Reset counts |               |

| Terms           | Description                                                       |
|-----------------|-------------------------------------------------------------------|
| Messages        | Number of messages received from the Modbus TCP device.           |
| Received        |                                                                   |
| Messages        | Number of response messages transmitted from the Gateway.         |
| Transmitted     |                                                                   |
| Error Responses | Number of error response messages transmitted from the Gateway.   |
| Open            | Number of current connections from Modbus TCP masters.            |
| Connections     |                                                                   |
| Accepted        | Number of total connections from Modbus TCP masters accepted over |
| Connections     | time (not the current number of connections).                     |
| Reset Counts    | Resets all values for this table.                                 |

# Diagnostics> Advanced>System Stats

| CPU Information       Description       User       System       Total       CPU Usage       4.0%     3.5%       Description       Size       Used       Ram       126536k     41028k       Description       Description       Description       Description       Main Filesystem       Total Usage       126970k       2008k       Description       Logs       Total Usage       Colspan="2">Description              | CPU Information       Total       CPU Usage       4.0%       System       Total       CPU Usage       Used       Example 1.0%       Bescription       Size       Used       Ram       Description       Size       Used       Main Filesystem Information       Description       Size       Used       Main Filesystem       Total Usage       Total Usage       Display Elevent       Total Usage       Display Elevent       Total Usage       Display Elevent       Total Usage       Display Elevent | System Statistics      |                        | _       |              |      | 0 0 1 6 ate |
|----------------------------------------------------------------------------------------------------|----------------------------------------------------------------------------------------------------|------------------------|------------------------|---------|--------------|------|-------------|
| CPU Information       Description     User       CPU Usage     1.5%     5.8%       CPU Usage     CPU Usage       Description     Size     Used       Elesystem Information       Description     Size     Used       Main Filesystem     Total Usage     126976k     73605k     58%       Temporary Filesystem     Total Usage     63268k     2.0k     o%                                                                | CPU Usage     Total       Description     User     System     Total       CPU Usage     4.0%     1.5%     5.8%       Memory Information     Used     Used       Ram     126356k     41028k     32.4%       Ram     Description     Size     Used       Main Filesystem     Total Usage     126976k     58%       Temporary Filesystem     Cogs     184%     0.3%                                                                                                    | System statistics      |                        |         |              |      | A 0 1 1 33  |
| CPU Information       Description       User     System     Total       CPU Usage     4.0%     1.5%     5.8%       Description     Size     User       Bats     Description     Size       Pilesystem Information     User       Description     Size       Description     Size       Description     Size       Temporary Filesystem     Total Usage     126976k       Temporary Filesystem     Logs     134k     0.3% | CPU Usere     Total       CPU Usage     4.0%     1.5%     5.0%       ats     Memory Information       Description     Size     Used       Filesystem Information       Description     Size     Used       Main Filesystem     Total Usage     164/2008     58%       Temporary Filesystem     Total Usage     164%     0.3%                                                                                                    |                        |                        |         |              |      |             |
| CPU Usage     4.0%     1.5%     5.8%       Memory Information     Size     Used       Ram     126555k     41026k     32.4%       Filesystem Information     Size     Used       Main Filesystem     Total Usage     126976k     7306k       Temporary Filesystem     Logs     184k     0.3%                                                                                                    | CPU Usage     4.0%     1.5%       ats     Memory Information       ts     Size       Main     12653k       41025k     22.4%       Filesystem Information     Size       Main Filesystem     Total Usage       12653k     126976k       76000k     59%       Temporary Filesystem     Total Usage       63268k     236k       00%     59%                                                                                                    | Description            | CPU Information        | Sestem  | Tot          | al   |             |
| Memory Information           Description         Size         Used           Ram         126536k         41026k         32.4%           Description         Size         Used           Main Filesystem         Total Usage         126976k         73681k         59%           Temporary Filesystem         Logs<br>Total Usage         184k         0.3%         0%                                                   | Memory Information           Description         Size         Used           Ram         202.9534k         402.05k         322.4%           Filesystem Information           Description           Description         Size         Used           Main Filesystem         Total Usage         22.6%74k         72.60%k         58%           Temporary Filesystem         Logs         1.84k         0.3%         1.64k         0.3%                                                                     | CPU Usage              | 4.0%                   | 1.5%    | 5.8          | 196  |             |
| Memory Internation           Description         Size         Used           Ram         126536k         41028k         32.4%           Tesporary Filesystem         Size         Used           Main Filesystem         Total Usage         126976k         73668k         58%           Temporary Filesystem         Logs         18%k         0.3%                                                                    | Used           Bize         Used           Ram         126536k         41028k         32.4%           Filesystem Information         Size         Used           Main Filesystem         Total Usage         126976k         73688k         58%           Temporary Filesystem         Logs         184k         0.3%                                                                                                    |                        | Manager                |         |              |      |             |
| Kom         126536k         41026k         32.4%           Filesystem Information<br>Description         Size<br>126076k         Used           Main Filesystem         Total Usage         126076k         72608k         59%           Temporary Filesystem         Logs<br>Total Usage         184k         0.3%         0%                                                                                           | Ram         126536k         41028k         322.4%           Filesystem Information<br>Description         Size         Used           Main Filesystem         Total Usage         126970k         72688k         59%           Temporary Filesystem         Logs         184k         0.3%         0%                                                                                                    | Description            | Memory Informa<br>Size | itton ( | Ised         |      |             |
| Filesystem Information         Used           Description         Size         Used           Main Filesystem         Total Usage         126976k         58%           Temporary Filesystem         Logs         194k         0.3%           Total Usage         63268k         236k         0%                                                                                                    | Filesystem Information           Description         Size         Used           Main Filesystem         Total Usage         126070k         58%           Temporary Filesystem         Logs         184k         0.3%           Total Usage         63266k         236k         0%                                                                                                    | Ram                    | 126536k                | 41028k  | 32           | .4%  |             |
| Description         Size         Used           Main Filesystem         Total Usage         126976k         72601k         58%           Temporary Filesystem         Logs         184k         0.3%           Total Usage         63266k         236k         0%                                                                                                    | Description         Size         Used           Main Filesystem         Total Usage         126070k         72608k         59%           Temporary Filesystem         Logs         184k         0.3%           Total Usage         63208k         236k         0%                                                                                                    |                        | Filesystem Inform      | nation  | _            |      |             |
| Main Filesystem         Total Usage         126976k         73681k         58%           Temporary Filesystem         Logs         184k         0.3%           Total Usage         63268k         236k         0%                                                                                                    | Main Filesystem     Total Usage     126976k     73681k     58%       Temporary Filesystem     Logs<br>Total Usage     184k     0.3%                                                                                                    | De                     | scription              | Size    | Use          | ed   |             |
| Logs         184k         0.3%           Total Usage         63268k         236k         0%                                                                                                    | Temporary Filesystem         Logs         184k         0.3%           Total Usage         63268k         236k         0%                                                                                                    | Main Filesystem        | Total Usage            | 126976k | 73688k       | 58%  |             |
| Temporary Filesystem Total Usage 63268k 236k 0%                                                                                                    | Temporary Freesystem Total Usage 63268k 236k 0%                                                                                                    | Townson a fille out on | Logs                   |         | 184k         | 0.3% |             |
|                                                                                                    |                                                                                                    | Temporary Filesystem   | Total Usage            | 63268k  | 236k         | 0%   |             |
|                                                                                                    |                                                                                                    | Temporary Filesystem   | Logs<br>Total Usage    | 63268k  | 184k<br>236k | 0.3% |             |
|                                                                                                    |                                                                                                    |                        |                        |         |              |      |             |
|                                                                                                    |                                                                                                    |                        |                        |         |              |      |             |

| Terms           | Description                                                               |
|-----------------|---------------------------------------------------------------------------|
| Cpu Usage       | Central Processing Unit (CPU) utilization (time used by a process) by     |
|                 | application or kernel.                                                    |
| User            | Percentage of CPU utilization that occurred while executing at the user   |
|                 | level (application).                                                      |
| System          | Percentage of CPU utilization that occurred while executing at the system |
|                 | level (kernel).                                                           |
| Total           | Combine Percentage CPU utilization, User + System.                        |
| Ram             | Random Access Memory.                                                     |
| Size            | Total memory or disk space.                                               |
| Used            | Portion of memory or disk space that has been used.                       |
| Main Filesystem | Disk space reserved for Gateway operating system, user interface pages    |
|                 | and configuration data.                                                   |
| Temporary       | Disk space reserved for log files, custom pages, and custom trends.       |
| Filesystem      |                                                                           |
| Logs            | Disk space taken by diagnostic log files.                                 |

#### Diagnostics> Advanced>

# **Client/Server**

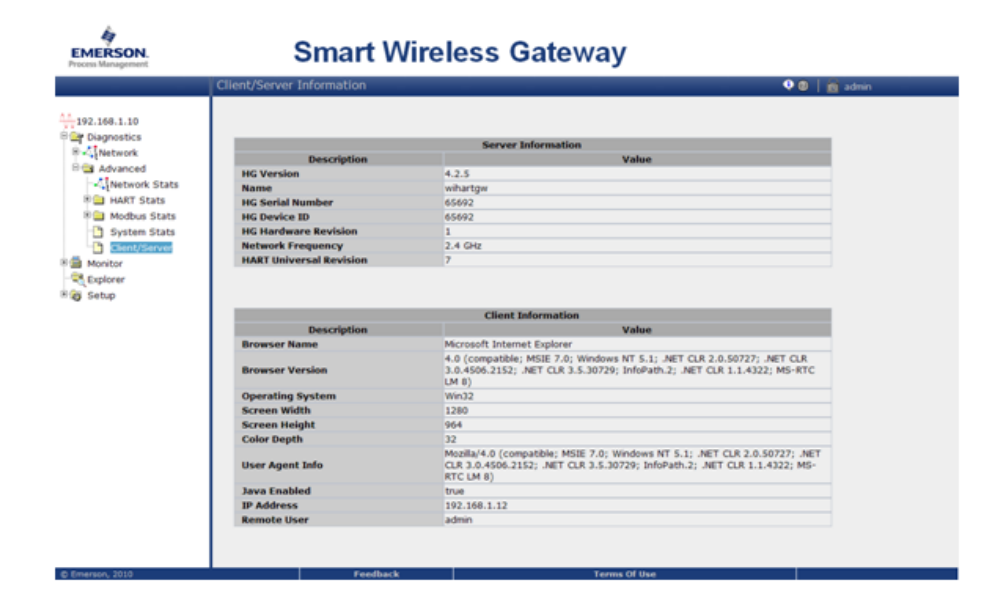

| Terms            | Description                                                                  |
|------------------|------------------------------------------------------------------------------|
| Server           | The WirelessHART Gateway web server application.                             |
| Client           | PC client that is currently logged onto the Gateway.                         |
| Hg Version       | WirelessHART Gateway firmware version. Version 3.7.1 is the initial          |
|                  | release version for WirelessHART.                                            |
| Name             | Hostname assigned to the Gateway.                                            |
| Physical Address | Hardware MAC address for the primary and secondary Ethernet ports.           |
| Hg Serial Number | Gateway serial number (or final assembly number).                            |
| Pm Serial        | Program manager serial number from Dust Networks.                            |
| Number           |                                                                              |
| HG Model         | Gateway model number.                                                        |
| Number           |                                                                              |
| Hg Device Id     | Gateway unique identification number.                                        |
| Network          | Radio frequency band that wireless field network operates. Typically this is |
| Frequency        | 2.4 GHz, but 900 MHz was available for pre-WirelessHART networks. All        |
|                  | WirelessHART networks are 2.4 GHz.                                           |
| Hart Universal   | The major revision of HART specification that applies to this Gateway.       |
| Revision         |                                                                              |
| Browser Name     | The web browser application that is currently accessing the Gateway.         |
| Browser Version  | The web browser version.                                                     |
| Operating System | Operating system of the PC client currently accessing the Gateway.           |
| Screen Width     | Screen width resolution for the PC client.                                   |
| Screen Height    | Screen height resolution for the PC client.                                  |
| Color Depth      | Number of colors (in millions) used by the PC client to render images.       |
| User Agent Info  | Information provided by web browser for further identification.              |
| Java Enabled     | Indicates whether Java script is enabled.                                    |
| IP Address       | IP address of the PC client.                                                 |
| Remote User      | User role used to log into the Gateway.                                      |

# EXPLORER

| EMERSON.<br>Process Management | S               | ma   | rt Wirel          | ess Ga        | ateway        | /             |           |               |         |
|--------------------------------|-----------------|------|-------------------|---------------|---------------|---------------|-----------|---------------|---------|
|                                | Explorer        |      |                   |               |               |               | _         | ۵ 🌵           | 🔯 admin |
| 192.168.1.10                   | HART Tag        | HART | Last update       | PV            | sv            | TV            | QV        | Burst<br>rate |         |
| - Replerer                     | 30515 Pressure  | ٠    | 07/19/10 09:18:04 | 0.000 PSI     | 23.572 DegC 🔵 | 23.000 DegC 🔵 | 8.774 V 🔍 | -4            |         |
| 8 👸 Setup                      | 648 Temperature | ٠    | 07/19/10 09:17:45 | 23.527 DegC 🔵 | NaN DegC 🗘    | 23.250 DegC 🔵 | 8.773 V 🔍 | 00:01:00      |         |
|                                | 702 Discrete    | •    | 07/19/10 09:17:50 | 0.000 🔍       | 0.000 🔍       | 24.000 DegC 🔴 | 9.198 V 🔵 | 00:01:00      |         |
| © Emergen, 3010                |                 |      | readback          |               | Телин         | s Of Uwe      |           |               |         |

| Terms       | Description                                                                  |
|-------------|------------------------------------------------------------------------------|
| Hart Tag    | 32 character HART long tag (or 32 character HART message for wired           |
|             | HART 5 devices).                                                             |
| HART Status | HART status parameter, this is the overall field device status. Hover over   |
|             | the status icon for a more descriptive message.                              |
| Last Update | Time stamp of the last measurement received by the wireless field device.    |
| PV          | Value of the HART primary variable (1st variable).                           |
| SV          | Value of the HART secondary variable (2nd variable).                         |
| TV          | Value of the HART tertiary variable (3rd variable).                          |
| QV          | Value of the HART quaternary variable (4th variable).                        |
| Burst Rate  | Interval in which the field device transmits it's measurement data to the    |
|             | Gateway. Some field devices burst multiple messages and at different         |
|             | rates. For Burst rates under 1 minute this is reported in seconds. For Burst |
|             | rates of 1 minute or greater this is reported in hh:mm:ss.                   |

#### SETUP

## Setup>Network> Settings

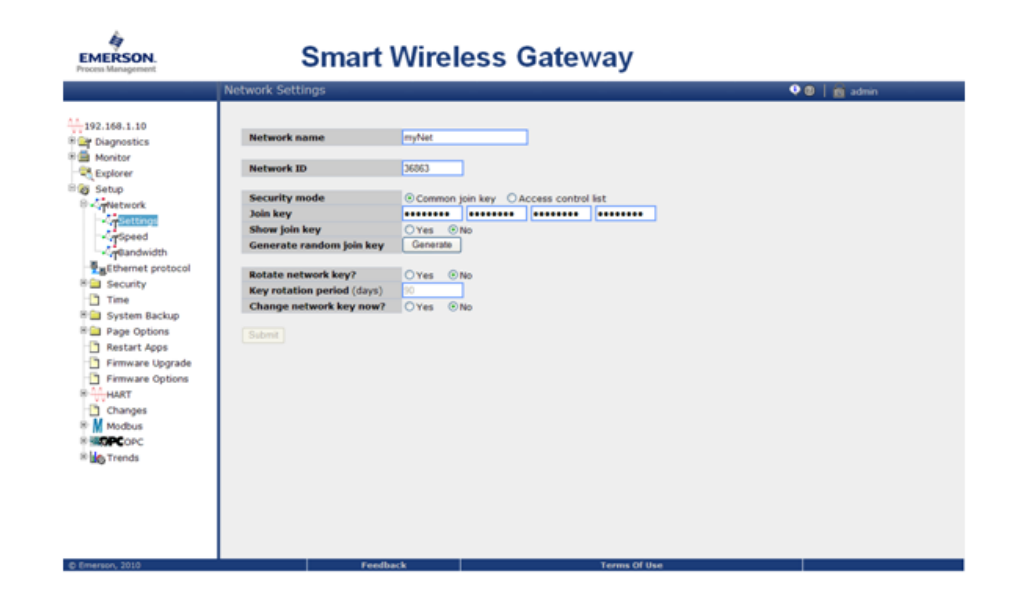

| Terms           | Description                                                                  |
|-----------------|------------------------------------------------------------------------------|
| Network Name    | User define network name.                                                    |
| Network ID      | Identification number that tells field devices what WirelessHART network it  |
|                 | belongs to.                                                                  |
| Security Mode   | Selects whether the Gateway uses a common join key or access control         |
|                 | list to determine who can join the WirelessHART network.                     |
| Common Join     | Under this security mode, the entire WirelessHART network uses the same      |
| Key             | join key in order to join the network.                                       |
| Access Control  | Under this security mode, the Gateway maintains an access control list       |
| List            | where each device has a separate unique join key.                            |
| Show Join Key   | Allows the user to see the current common join key for the WirelessHART      |
|                 | network.                                                                     |
| Generate        | Causes the Gateway to generate a new common join key. Changes must           |
| Random Join Key | be submitted before taking affect and will propagate to all wireless devices |
|                 | currently joined to the WirelessHART network.                                |
| Rotate Network  | Causes the Gateway to generate a new random network key (encryption)         |
| Key?            | on a periodic basis.                                                         |
| Key Rotation    | The period of time in days before the Gateway will generate a new random     |
| Period (Days)   | network key.                                                                 |
| Change Network  | Cause the Gateway to generate a new network key. Changes must be             |
| Key Now?        | submitted before taking affect and will propagate to all wireless devices    |
|                 | currently joined to the WirelessHART network.                                |
| Submit          | Accepts all changes (highlighted in yellow).                                 |

## Setup>Network> Settings>Access Control List

| Process Management                                                                                                    | reless Gateway                                                                                                    | /                        |                      |                                                                                            |                                                           |
|----------------------------------------------------------------------------------------------------|----------------------------------------------------------------------------------------------------|--------------------------|----------------------|--------------------------------------------------------------------------------------------|-----------------------------------------------------------|
| Access Control List                                                                                                    |                                                                                                    |                          | • (                  | 👂   💼 admin                                                                                |                                                           |
| Access Control List  Access Control List Access Control List  Access Control List  Access Control List  Access Control List  Access Control List  Access Con | Device Name       648 Temperature       30515 Pressure       702 Discrete       702 Discrete       Barth       Add entries for join failures       armon kay for selected       Select | Generate<br>New Join Key | Online<br>yes<br>yes | Common<br>No<br>no<br>no<br>no<br>no<br>no<br>no<br>no<br>no<br>no<br>no<br>no<br>no<br>no | Default<br>Join Key<br>no<br>no<br>no<br>Lad >><br>Lad >> |

| Terms                                                                                 | Description                                                                 |
|---------------------------------------------------------------------------------------|-----------------------------------------------------------------------------|
| Device ID                                                                             | Unique device identification number. All WirelessHART devices should        |
|                                                                                       | begin with 00-1E-1B. The next 4 digit represent the device type. The last 6 |
|                                                                                       | vary from device to device.                                                 |
| Device Name                                                                           | The device's HART Tag                                                       |
| Generate New                                                                          | Generates a new unique join key for the device.                             |
| Join Key                                                                              |                                                                             |
| Online                                                                                | Indicates the device is communicating on the WirelessHART network.          |
| Common Join                                                                           | Indicates the device is using a common join key.                            |
| Key                                                                                   |                                                                             |
| Default Join Key                                                                      | Indicates the device is using the default join key.                         |
| < <first< td=""><td>Navigates to the first page of this table.</td></first<>          | Navigates to the first page of this table.                                  |
| < <previous< td=""><td>Navigates to the previous page of this table.</td></previous<> | Navigates to the previous page of this table.                               |
| Search                                                                                | Finds the next occurrence of the characters entered into this field.        |
| Next>>                                                                                | Navigates to the next page of this table.                                   |
| Last>>                                                                                | Navigates to the last page of this table.                                   |
| New Entry                                                                             | Creates a new entry in this table.                                          |
| Show Join Failure                                                                     | Navigates to the join failures page in the web interface.                   |
| Add Entries For                                                                       | Creates new entries in this table and populates them with the current join  |
| Join Failure                                                                          | failures.                                                                   |
| Delete Selected                                                                       | Removes the selected entry from this table.                                 |
| Check Generate                                                                        | Checks the Generate New Join Key box for all selected entries.              |
| Key For Selected                                                                      |                                                                             |
| Select All                                                                            | Selects all table entries.                                                  |
| Select None                                                                           | Deselects all table entries.                                                |
| Select Online                                                                         | Selects all online devices in this table.                                   |
| Select New Join                                                                       | Selects all devices with a common join key or a default join key.           |
| Key                                                                                   |                                                                             |
| Recommended                                                                           |                                                                             |
| Submit                                                                                | Accepts all changes (highlighted in yellow).                                |

# Setup>Network> Speed

| EMERSON.<br>Process Management                                                                                                    | Smart Wir                                            | eless Gateway     |               |
|----------------------------------------------------------------------------------------------------|------------------------------------------------------|-------------------|---------------|
|                                                                                                    | Network Speed                                        |                   | 🔍 💷 📔 💼 admin |
| 192.168.1.10<br>Diagnostics<br>Setup<br>Setup<br>Set | Active advertising<br>Duration (minutes)<br>Activate | Deactivated<br>30 |               |

| Terms              | Description                                                              |
|--------------------|--------------------------------------------------------------------------|
| Active Advertising | Shows whether active advertising is activated or deactivated. Active     |
|                    | advertising causes the WirelessHART network to send wireless messages    |
|                    | looking for new devices to join the network. Active advertising is       |
|                    | automatically activated for 30 minutes when the Gateway is powered up.   |
| Duration           | Determines how long (in minutes) active advertising will be enabled.     |
| (Minutes)          |                                                                          |
| Activate           | Causes the WirelessHART network to enter active advertising mode         |
| Fast Pipe          | Shows whether fast pipe is activated or deactivated. Fast pipe creates a |
|                    | dedicated channel for communication to the selected device. Used for     |
|                    | large data transfers. (valve signatures, meter verifications, etc)       |
| Inactivity Timeout | Determines how long (in minutes) Fast pipe will remain active when no    |
| (Minutes)          | polled requests are being sent (or idle connection) to the field device. |
| Device Selector    | Selects a device to establish fast pipe.                                 |
| Activate           | Establish a fast pipe connection with the selected field device.         |

#### Setup>Network> Bandwidth

| EMERSON.                                                                                                    | Smart Wirel                                                        | ess Gateway  |               |
|----------------------------------------------------------------------------------------------------|--------------------------------------------------------------------|--------------|---------------|
|                                                                                                    | Network bandwidth                                                  |              | 🍳 🕘 📔 📷 admin |
| 192.164.1.10<br>Diagnostics<br>Setup<br>Setup<br>Set | Ne changes to network bandwidth settings are reco<br>Analyze again | mmmded.      |               |
| © Emerson 2010                                                                                                    | Feedback                                                           | Terms Of the |               |

| Terms         | Description                                                                                                    |
|---------------|----------------------------------------------------------------------------------------------------|
| Analyze Again | Analyzes the WirelessHART network to determine if any devices require more bandwidth.                                                                                                    |
| Update        | Changes Gateway network bandwidth settings. This option only appears if<br>a change is required for a device to communicate or if change will help<br>optimize the network. Note that this will temporarily reset the network. |

#### Setup>Network> Redundancy

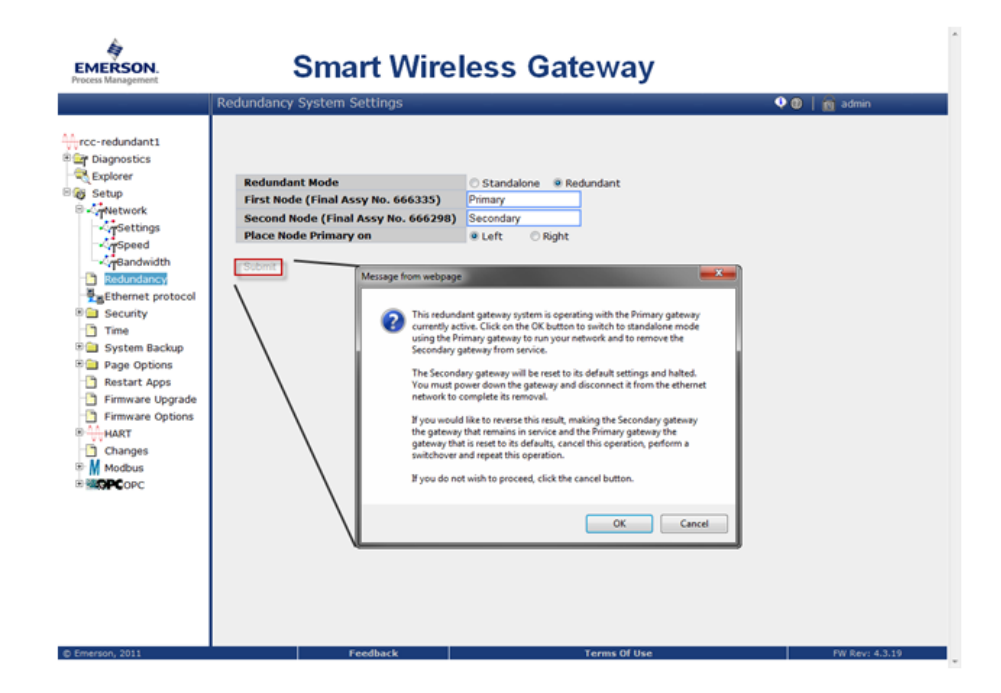

| Terms          | Description                                             |
|----------------|---------------------------------------------------------|
| Redundant Mode | Use to place the gateway in redundant mode from simplex |
| First Node     | Determine the name of the primary gateway               |
| Second Node    | Determine the name of the secondary gateway             |
| Primary Node   | Use to make the primary graphic on the left or right    |

#### Manual Supplement 00809-0600-4420, Rev AA July 2012

#### Setup>Ethernet Protocol

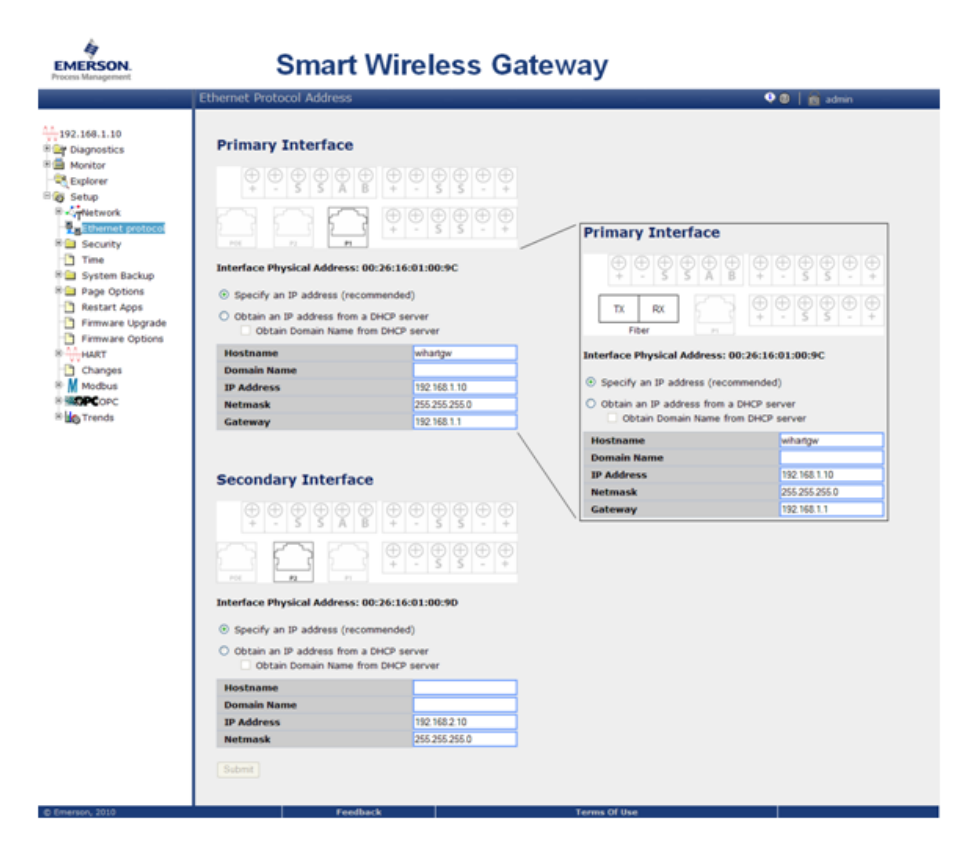

| Terms             | Description                                                                       |
|-------------------|-----------------------------------------------------------------------------------|
| Primary Interface | Refers to Ethernet port 1. (optional may refer to fiber optic port if fiber optic |
|                   | is enabled)                                                                       |
| Secondary         | Refers to Ethernet port 2. (optional may refer to Ethernet port 1 if fiber optic  |
| Interface         | is enabled)                                                                       |
| Obtain An IP      | Causes the associated interface to obtain an IP address from a DHCP               |
| Address From A    | server.                                                                           |
| DHCP Server       |                                                                                   |
| Obtain Domain     | Causes the associated interface to obtain a Domain Name from a DHCP               |
| Name From         | server.                                                                           |
| DHCP Server       |                                                                                   |
| Specify An IP     | Causes the associated interface to use a specific IP address.                     |
| Address           |                                                                                   |
| Hostname          | Hostname for the WirelessHART Gateway.                                            |
| Domain Name       | Name of the Domain that the WirelessHART Gateway will join.                       |
| IP Address        | User specified IP address for the associated interface.                           |
| Netmask           | User specified netmask for the associated interface.                              |
| Gateway           | User specified gateway for the associated interface. (not to be confused          |
|                   | with the WirelessHART Gateway).                                                   |
| Submit            | Accepts all changes (highlighted in yellow).                                      |

# Setup>Security> User Accounts

| EMERSON.<br>Process Management                                                                                                    | Smart Wirele                                                                                                    | ess Gateway                                                                                |  |
|----------------------------------------------------------------------------------------------------|----------------------------------------------------------------------------------------------------|--------------------------------------------------------------------------------------------|--|
|                                                                                                    | User Accounts                                                                                                    | 🕈 🔍 🖉 👔 admin                                                                              |  |
| 192.164.1.10<br>Diagnostics<br>Setup<br>Setup<br>Setup<br>Secury<br>Certificates<br>Protocols<br>Time<br>Potocols<br>Protocols<br>Firmare Upgade<br>Firmare Upgade | Use coution when changing the administrator<br>New Administrator Password<br>Confirm<br>New Mointenance Password<br>Confirm<br>New Operator Password<br>Confirm<br>New Executive Password<br>Confirm | tor password. If the administrator password is lost, you will not be able to setup the GW. |  |
|                                                                                                    |                                                                                                    |                                                                                            |  |

| Terms            | Description                                                         |
|------------------|---------------------------------------------------------------------|
| New              | Field for entering a new administrator password.                    |
| Administrator    |                                                                     |
| Password         |                                                                     |
| New Maintenance  | Field for entering a new maintenance password.                      |
| Password         |                                                                     |
| New Operator     | Field for entering a new operator password.                         |
| Password         |                                                                     |
| New Executive    | Field for entering a new executive password.                        |
| Password         |                                                                     |
| Confirm          | Field to confirm the new password for each user role.               |
| Enable Factory   | Allows factory support personnel to log onto the Gateway and change |
| Support Accounts | factory settings.                                                   |
| Submit           | Accepts all changes (highlighted in yellow).                        |

# Setup>Security> Certificates

| EMERSON.<br>Process Management                                                                                                    | Smart Wireless Gateway                                         | ,             |
|----------------------------------------------------------------------------------------------------|----------------------------------------------------------------|---------------|
|                                                                                                    | Certificate Management                                         | 🔍 🕘   🚋 admin |
| 192.168.1.10<br>Diagnostics<br>Support<br>Support<br>Sup | Import GW certificate into web browser Rebuild GW certificates |               |
|                                                                                                    |                                                                |               |

| Terms            | Description                                                               |
|------------------|---------------------------------------------------------------------------|
| Import GW        | Sends Gateway security certificates to the current web browser.           |
| Certificate Into |                                                                           |
| Webrowser        |                                                                           |
| Rebuild GW       | Rebuilds the security certificates for the Gateway. This process may take |
| Certificates     | time and interrupt Gateway communications.                                |

# Setup>Security> User Options

| EMERSON.<br>Process Management                                                                                                    | Sma                              | rt Wireless Gat                                                                                                    | teway                                                     |               |
|----------------------------------------------------------------------------------------------------|----------------------------------|----------------------------------------------------------------------------------------------------|-----------------------------------------------------------|---------------|
|                                                                                                    | User Options                     |                                                                                                    |                                                           | 🍳 🕲   💼 admin |
| 192.168.1.10<br>Diagnostics<br>Explorer<br>Stup<br>Convertings<br>Convertings<br>C | Password strength                | None Weak Normal Strong     Minimum length     Lowercase count     Uppercase count     Uppercase count     Symbol count     Session idle timeout (minutes)     Maximum session lifetime (hours)     Minimum password lifetime (hours)     Maximum dilure limit     Password failure lock     Password failure wait (minutes)     Password failure wait (minutes)     Password failure wait (minutes)     Password failure wait (minutes) | Custom Hide Details                                       |               |
| B Page Options<br>Restart Apps<br>Firmware Upprade<br>Firmware Options<br>B ↓ HART<br>Changes<br>B M Modbus<br>B M Modbus<br>B M Modbus                                                                                                    | Login page<br>messsage<br>Submit | Do not attempt to log on unless y<br>Unauthorized access will be prose<br>of the law.                                                                                                    | ou are an authorized user.<br>outed to the fullest extent |               |

| Terms                        | Description                                                                                        |
|------------------------------|----------------------------------------------------------------------------------------------------|
| Minimum length               | Minimum number of characters required to establish a new password.                                 |
| Lowercase count              | Minimum number of lower case characters required to establish a new password.                      |
| Uppercase count              | Minimum number of upper case characters required to establish a new password.                      |
| Digit count                  | How many total characters required to establish a new password.                                    |
| Symbol count                 | Number of complex characters required in each password.                                            |
| Session idle<br>timeout      | Minimum idle time allowed on the browser.                                                          |
| Maximum session<br>lifetime  | Maximum amount of time one session can be available without authentication.                        |
| Minimum<br>password lifetime | Minimum amount of time one password can remain with one user.                                      |
| Maximum<br>password lifetime | Maximum amount of time one password can remain with one user.                                      |
| Password failure<br>limit    | Amount of times an incorrect password can be submitted before the user is locked from the gateway. |
| Password failure<br>lock     | Used to turn on this feature.                                                                      |
| Password failure wait        | Amount of time the user must wait until the admin account is unlocked after a failure lockout.     |
| Password history depth       | Number of previous passwords that can not be used again.                                           |

#### Setup>Security> Access List

| EMERSON.                                                                                                    | Smart Wireless                                                                                                  | Gateway       |       |              |
|----------------------------------------------------------------------------------------------------|----------------------------------------------------------------------------------------------------|---------------|-------|--------------|
|                                                                                                    | Client Access List                                                                                              |               | • • • | admin        |
| 192.168.1.10<br>Par Diagnostics<br>Monitor<br>Explorer                                                                      | Clients allowed to access the GW using secure protocols:<br>Organization                                        | Common Name   | Email | Expires      |
| Setup<br>Setup<br>Setup<br>Setup<br>Setup<br>Security                                                                       |                                                                                                    |               |       |              |
| Certificates Certificates Protocols Time System Backup                                                                      | ccFmt         ccPrevious         Search           Delete selected         Select         All None         Enone | h Page 1 of 1 |       | Next>> Last> |
| Page Options     Page Options     Restart Apps     Firmware Uggrade     Firmware Options     Changes     M Moduus     MOdus | To add a client certificate to the access list, use the Security Se                                             | hap Utility.  |       |              |
| ® 🕍 Trends                                                                                                    |                                                                                                    |               |       |              |

| Terms                                                                                 | Description                                                          |
|---------------------------------------------------------------------------------------|----------------------------------------------------------------------|
| Organization                                                                          | The client's organization.                                           |
| Common Name                                                                           | The client's name (PC name).                                         |
| Email                                                                                 | The client's email address.                                          |
| Expires                                                                               | Date when client certificate is no longer valid.                     |
| < <first< td=""><td>Navigates to the first page of this table.</td></first<>          | Navigates to the first page of this table.                           |
| < <previous< td=""><td>Navigates to the previous page of this table.</td></previous<> | Navigates to the previous page of this table.                        |
| Search                                                                                | Finds the next occurrence of the characters entered into this field. |
| Next>>                                                                                | Navigates to the next page of this table.                            |
| Last>>                                                                                | Navigates to the last page of this table.                            |
| Delete selected                                                                       | Removes the selected entry from this table.                          |
| Select All                                                                            | Selects all table entries.                                           |
| Select None                                                                           | Deselects all table entries.                                         |
| Select Errors                                                                         | Selects all table entries with error messages.                       |

#### Setup>Security> Protocol

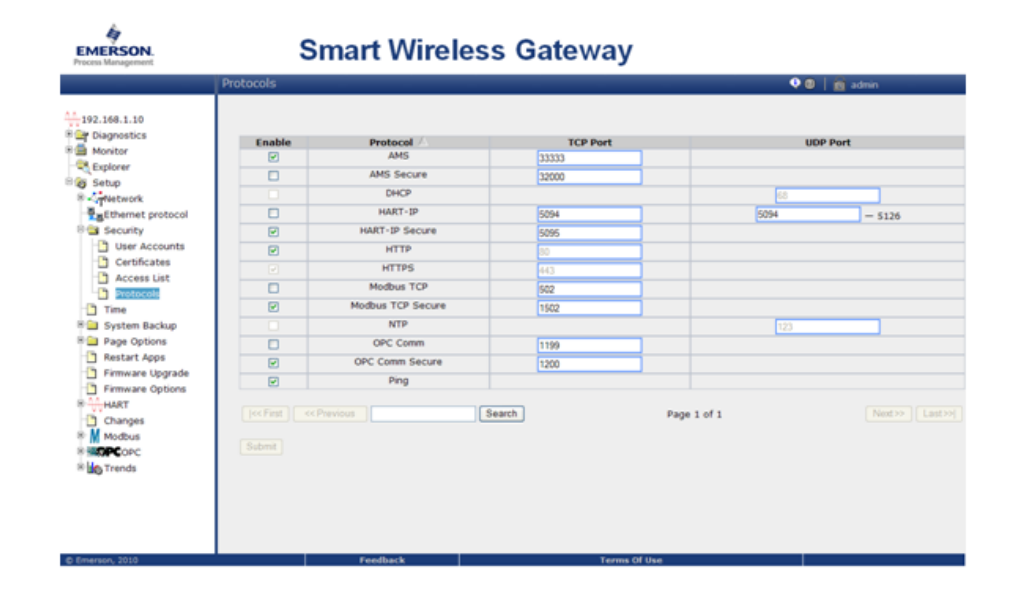

| Terms                        | Description                                                                                              |  |
|------------------------------|----------------------------------------------------------------------------------------------------|--|
| Enable                       | Enables associated communication protocol and opens the specified TCP / UDP port.                        |  |
| Protocol                     | Type of Ethernet communication protocol.                                                                 |  |
| TCP Port                     | The TCP port used by the associated communication protocol.                                              |  |
| UDP Port                     | The UDP port used by the associated communication protocol.                                              |  |
| AMS Wireless<br>Configurator | Ethernet communication protocol used to talk to asset management hosts.                                  |  |
| AMS Secure                   | SSL enabled Ethernet communication protocol used to talk to asset management hosts. Also requires HTTPS. |  |
| HART Port                    | Ethernet communication protocol used to talk to HART enabled hosts.                                      |  |
| HART Port                    | SSL enabled Ethernet communication protocol used to talk to HART                                         |  |
| Secure                       | enabled hosts. Also requires HTTPS.                                                                      |  |
| HTTP                         | Ethernet communication protocol used for the Gateway's web based user interface.                         |  |
| HTTPS                        | SSL enabled Ethernet communication protocol used for the Gateways web based user interface.              |  |
| Modbus TCP                   | Ethernet communication protocol used to talk to Modbus TCP enabled hosts.                                |  |
| Modbus TCP                   | SSL enabled Ethernet communication protocol used to talk to Modbus                                       |  |
| Secure                       | TCP enabled hosts. Also requires HTTPS.                                                                  |  |
| NTP                          | Communication port used to talk to a Network Time Protocol (NTP) server                                  |  |
| OPC Comm                     | Ethernet communication protocol used to talk to the Gateway OPC proxy                                    |  |
|                              | server.                                                                                                  |  |
| OPC Comm                     | SSL enabled Ethernet communication protocol used to talk to the Gateway                                  |  |
| Secure                       | OPC proxy server. Also requires HTTPS.                                                                   |  |
| Submit                       | Accepts all changes (highlighted in yellow).                                                             |  |
| Defaults                     | Restores the default protocols and port numbers.                                                         |  |

# Setup>Log Settings

| EMERSON.<br>Process Management                                                                                                    | Smart Wireles                                                                                                    | s Gateway                                                                     |               |
|----------------------------------------------------------------------------------------------------|----------------------------------------------------------------------------------------------------|-------------------------------------------------------------------------------|---------------|
|                                                                                                    | System Log Settings                                                                                                    |                                                                               | 🍳 🕘   💼 admin |
| 192.168.1.10<br>Explore<br>Explore<br>For Diagnostics<br>Explore<br>For Diagnostics<br>Explore<br>For Diagnostics<br>Explore<br>For The Secury<br>For Accents<br>Certificates<br>Access List<br>Protocols<br>Certificates<br>Access List<br>Protocols<br>Explored<br>Firmware Upgrades<br>Firmware Upgrades<br>Firmware Upgrade | Enable Remote Logging     Remote Server Dr Address     Remote Server Port     Syslog Protocol     Syslog Transport     Require Trusted Server Certificate?     Log keep-alive message?     Keep-alive message frequency (minutes)     Submit Download log definition | 514<br>514<br>ETF (Legacy)<br>EUEP TCP TLS<br>Yes No<br>0<br>Yes No<br>0<br>0 |               |

| Terms                                     | Description                                                                                                    |
|-------------------------------------------|----------------------------------------------------------------------------------------------------|
| Remote Server IP<br>Address               | The IP address of the machine running the remote Syslog server                                                                                                    |
| Remote Server<br>Port                     | The protocol port that the remote Syslog server is using                                                                                                    |
| Syslog Protocol                           | Syslog uses two common formats for logged messages. The newer format is referred to as IETF-Syslog and is defined in RFC 5424. The legacy format is referred to as BSD and is defined in RFC 3164.                  |
| Syslog Transport                          | The transport used for communication with the remote Syslog server.<br>Choices are UDP, TCP or TLS (which is encrypted).                                                                                            |
| Require Trusted<br>Server<br>Certificate? | When using TLS encrypted communication, the remote Syslog server can use a trusted certificate or can use a certificate unknown to the 1420. Select 'Yes' for an added level of security and exchange keys with the |
|                                           | 1420 using the Security Setup on remote Syslog server.                                                                                                    |
| Log keep-alive<br>message?                | A 'keep-alive' message can be sent by the 1420 when no other log activity has occurred. This provides another means for the remote Syslog server to verify communication with the 1420.                             |
| Keep-alive<br>message<br>frequency        | The frequency the 'keep-alive' message is sent when no other log activity has occurred.                                                                                                    |

# Setup>Time

| MERSON.                                                                                                    | Smart                                                                                                    | Wireless Gateway                                                                                                    |               |
|----------------------------------------------------------------------------------------------------|----------------------------------------------------------------------------------------------------|----------------------------------------------------------------------------------------------------|---------------|
|                                                                                                    | Time Setup                                                                                                    |                                                                                                    | 🍳 🕘 📔 📷 admin |
| 192.168.1.10<br>r biagnostics<br>Montor<br>Septioner<br>Setup<br>Setup<br>Security<br>Security<br>Page Options<br>Page Options<br>Restart Apps<br>Firmware Oppinge | Warning Changing the time or time setts This will result in the temporary Your PC's time (Withine (withartgw) Difference Wethod used to set time Primary Time server | ngs will require a network restart.<br>Joss of communication to all devices.<br>07/19/10 09:37:28.165<br>07/19/10 09:37:48.093<br>0 days 00:00:20.928<br>© Network Time Protocol (NTP) O Set with PC time O Manual<br>155.177.150.1 | é entry       |
| HART Chappen                                                                                                    | NTP server type                                                                                                    | Ouricast     OBroadcast     OMulticast                                                                                                    |               |
| M Modbus                                                                                                    | NTP packet version                                                                                                    | 01 02 03 04                                                                                                    |               |
| OPCOPC                                                                                                    | Secondary                                                                                                    |                                                                                                    |               |
| trends                                                                                                    | Time server<br>NTP server type<br>NTP packet version                                                                                                    | © Unicast OBroadcast O Multicast                                                                                                    |               |
|                                                                                                    | Submit                                                                                                    |                                                                                                    |               |

| Terms                      | Description                                                                                        |
|----------------------------|----------------------------------------------------------------------------------------------------|
| Your PC's Time             | The time used by the PC client.                                                                    |
| GW Time                    | The time currently used by the Gateway.                                                            |
| Difference                 | The difference between the PC client time and the Gateway time.                                    |
| Method Used To<br>Set Time | Selected what method to use when setting the Gateway time.                                         |
| Network Time               | Uses an NTP time server to regulate the Gateway time. Will also require                            |
| Protocol (Ntp)             | an IP address and packet version of the NTP time server.                                           |
| Set With PC Time           | Uses the current PC client time to set the Gateway time. This will reset the WirelessHART network. |
| Manual Entry               | Uses the Date and Time fields to set the Gateway time. This will reset the WirelessHART network.   |
| Date (Mm/Dd/Yy)            | Manually enter the date (mm/dd/yy)                                                                 |
| Time (Hh:Mm:Ss)            | Manually enter the time (hh:mm:ss)                                                                 |
| Submit                     | Accepts all changes (highlighted in yellow).                                                       |

# Setup>System Backup>Save

| EMERSON.<br>Process Management                                                                                                    | Smart Wireless Gatewa                                                                                                    | ay                                                       |
|----------------------------------------------------------------------------------------------------|----------------------------------------------------------------------------------------------------|----------------------------------------------------------|
|                                                                                                    | Save System Configuration                                                                                                    | 🔍 🛛 🕴 💼 admin                                            |
| 192.168.1.10<br>Tolognostics<br>Monitor<br>Security<br>Security<br>Take<br>Page Options<br>Restore<br>Page Options<br>Restart Apps<br>Fernivare Options<br>Restart Apps<br>Fernivare Options<br>Security<br>Take<br>Page Options<br>Restart Apps<br>Modus<br>Security<br>Take<br>Page Options<br>Restart Apps<br>Modus<br>Security<br>Take<br>Take | System backups contain user passwords as well as keys used for encry<br>backups in a secure location.<br>Children information is system backup.<br>Save Configuration | ypting communication. Be sure to store downloaded system |

| Terms                                                 | Description                                                                                                    |
|-------------------------------------------------------|----------------------------------------------------------------------------------------------------|
| Include diagnostic<br>information in<br>system backup | Saves Gateway diagnostic log information with the system backup file.                                                                                                    |
| Save                                                  | Collects the Gateway configuration data and creates a system backup file.                                                                                                    |
| Configuration                                         | This system backup file is saved on the PC client as a zip file (*.zip).<br>System backups contain user passwords as well as keys used for<br>encrypting communications. Be sure to store downloaded system backups<br>in a secure location. |

# Setup>System Backup>Restore

| EMERSON.                                                                                                    | Smart Wireless                            | Gateway         |               |
|----------------------------------------------------------------------------------------------------|-------------------------------------------|-----------------|---------------|
|                                                                                                    | Restore System Configuration              |                 | 👽 🕘 📔 🚋 admin |
| 192.164.1.10     Digrossics     Monitor     Digrossics     Secury     Secury     Se | Select system backup to upload (zip file) | Browse          | V U   D anni  |
| @ Emergen 2010                                                                                                    | Facebook                                  | Tarres Of these |               |

| Terms                   | Description                                                                           |
|-------------------------|---------------------------------------------------------------------------------------|
| Browse                  | Opens a navigation window to locate a system backup file (zip file) on the PC client. |
| Upload<br>Configuration | Restores the select backup file to the Gateway.                                       |
| Reset Defaults          | Returns the Gateway to default factory configuration.                                 |

# Setup>Page Options>Point Pages

| EMERSON.<br>Process Management                                                                                                    | Smart Wi                             | reless Gateway                              |               |
|----------------------------------------------------------------------------------------------------|--------------------------------------|---------------------------------------------|---------------|
|                                                                                                    | Point Monitor Pages                  |                                             | 🔶 🛛 📔 💼 admin |
| 192.168.1.10<br>Diagnostics<br>Support<br>Support<br>Sup | Name<br>Custom Page<br>New<br>Submit | Order Actions<br>Up Down Edit Deletin Go to |               |
|                                                                                                    |                                      |                                             |               |

| Terms   | Description                                                                |  |
|---------|----------------------------------------------------------------------------|--|
| Name    | Name of the custom point page (user specified).                            |  |
| Order   | The order in which custom point pages appear in the Monitor section of the |  |
|         | navigation menu.                                                           |  |
| UP      | Moves the associated point page up in the navigation order.                |  |
| Down    | Moves the associated point page down in the navigation order.              |  |
| Actions | The actions you can perform on the associated point page.                  |  |
| Edit    | Navigates to the configuration of the associated page and allows the user  |  |
|         | to make changes.                                                           |  |
| Delete  | Deletes the associated page.                                               |  |
| Go to   | Navigates to the associated point page in the web interface.               |  |
| New     | Starts a new custom point page.                                            |  |
| Submit  | Accepts all changes (highlighted in yellow).                               |  |

# Smart Wireless Gateway

Setup>Page Options>Point Pages>Editing Custom Page

| Editing Custom Page       Image: Custom Page         Image: Line Custom Page       Image: Custom Page         Image: Custom Page       Page Name: Custom Page         Image: Custom Page       Image: Custom Page         Image: Custom Page       Page Name: Custom Page         Image: Custom Page       Page Name: Custom Page         Image: Custom Page       Persure         Image: Custom Page       Persure         Image: Custom Page       Persure         Image: Custom Page       Persure         Image: Custom Page       Persure         Image: Custom Page       Persure         Image: Custom Page       Persure         Image: Custom Page       Persure         Image: Custom Page       Persure         Image: Custom Page       Persure         Image: Persure Supply: Voltage       Up (Image: Custom Page)         Image: Persure Supply: Collage       Up (Image: Custom Page)         Image: Persure Supply: Collage       Up (Image: Custom Page)         Image: Persure Supply: Collage       Up (Image: Custom Page)         Image: Persure Supply: Collage       Up (Image: Custom Page)         Image: Persure Supply: Custom Page       Persure Persure Supply: Custom Page         Image: Persure Supply: Custom Page       Search                                                                                                    | EMERSON.<br>Process Management                                                                                                    | Smart Wirel                                | ess Gateway |                |               |
|----------------------------------------------------------------------------------------------------|----------------------------------------------------------------------------------------------------|--------------------------------------------|-------------|----------------|---------------|
| 192.140.1.10         Plage Name:         Custom Page         Page Name:         Custom Page         Page Name:         Custom Page         Page Name:         Custom Page         Page Name:         Custom Page         Custom Page         Page Name:         Custom Page         Custom Page         Page Name:         Custom Page         Substance         Page Name:         Custom Page         Substance         Page Options         Paint Columns         Paint Columns         Page Columns         Page Columns         Public Page         Page Columns         Page Columns </th <th></th> <th>Editing Custom Page</th> <th></th> <th>🔍 🔍 🗎 👬 a</th> <th>admin</th>                                                                                                    |                                                                                                    | Editing Custom Page                        |             | 🔍 🔍 🗎 👬 a      | admin         |
| O Setup     Point Name     Description     Ord       *** statuck     00015 Pressue P/     Pressue     Pressue     Pre                                                                                                    | 192.168.1.10<br>Composition<br>Monitor<br>Explorer                                                                                                    | Page Name: Custom Page                     |             |                |               |
| Security     Security                                                                                                    | Setup                                                                                                    | O Point Name                               | Name        | Description    | Order         |
| Stority<br>Time<br>System Bickup<br>Page Options<br>Page Options<br>Point Columns<br>Point Columns<br>Point Co | Ethernet protocol                                                                                                    | 3051S Pressure.PV                          | Pressure    | Pressure       | Up Down       |
| Time<br>Time<br>Time                                                                                                    | 8 Security                                                                                                    | 3051S Pressure PV_HEALTHY                  | Status      | Healthy        | Up Down       |
| System Backup<br>P Page Options<br>P Point Pages<br>P Point Columns<br>P Point Columns<br>P Point Col                                   | Time Time                                                                                                    | 3051S Pressure ONLINE                      | Comm        | Online         | Up Down       |
| Page Options<br>Page Options<br>Point Columns<br>Point Columns<br>Primware Options<br>Primware Options<br>Primware                                               | 8 🚍 System Backup                                                                                                    | 3051S Pressure SUPPLY_VOLTAGE              | Volts       | Supply Voltage | Up Down       |
|                                                                                                    | Source Deges     Source Columns     Porte Columns     Home Pages     Restart Apps     Firmware Options     Firmware Options     Modus     Modus     Modus     Modus     Modus     Modus | [cc:First]     cc:Previous       Now entry | Search .    | Page 1 of 1    | Ned >> Lastry |

| Terms                                                                                 | Description                                                                              |
|---------------------------------------------------------------------------------------|------------------------------------------------------------------------------------------|
| Page Name                                                                             | The name of this custom point page as it will appear in the navigation menu.             |
| Point Name                                                                            | Identifies the data point to display. Point Names appear in the format HARTtag.parameter |
| Name                                                                                  | User specified name for the data point.                                                  |
| Description                                                                           | User specified description for the data point.                                           |
| Order                                                                                 | The order in which the associated data point appears on the custom point                 |
|                                                                                       | page.                                                                                    |
| Up                                                                                    | Moves the associated data point up in the order.                                         |
| Down                                                                                  | Moves the associated data point down in the order.                                       |
| < <first< td=""><td>Navigates to the first page of this table.</td></first<>          | Navigates to the first page of this table.                                               |
| < <previous< td=""><td>Navigates to the previous page of this table.</td></previous<> | Navigates to the previous page of this table.                                            |
| Search                                                                                | Finds the next occurrence of the characters entered into this field.                     |
| Next>>                                                                                | Navigates to the next page of this table.                                                |
| Last>>                                                                                | Navigates to the last page of this table.                                                |
| Delete selected                                                                       | Removes the selected entry from this table.                                              |
| Select All                                                                            | Selects all table entries.                                                               |
| Select None                                                                           | Deselects all table entries.                                                             |
| Select Errors                                                                         | Selects all table entries with error messages.                                           |
| Submit                                                                                | Accepts all changes (highlighted in yellow).                                             |

# Setup>Page Options>Point Columns

| EMERSON.<br>Process Management                                                                                                    | Smart Wireless Gateway                                                                                                    |  |               |  |
|----------------------------------------------------------------------------------------------------|----------------------------------------------------------------------------------------------------|--|---------------|--|
|                                                                                                    | Point Monitor Columns                                                                                                    |  | 👽 🕘   🚋 admin |  |
| 192.148.1.10<br>big Diagnostics<br>big Diagnostics<br>big Subus<br>c Subus<br>c Subus | Device<br>Device Desc<br>Parameter<br>Point<br>Name (on custom pages)<br>Value<br>Units<br>Status Description<br>Status Cescription<br>Status Icon |  | 78 Key 4.2.5  |  |

| Terms              | Description                                                                                  |
|--------------------|----------------------------------------------------------------------------------------------|
| Device             | Indicates if the Device column appears as default in the monitoring point pages.             |
| Device Desc        | Indicates if the Device Desc column appears as default in the monitoring point pages.        |
| Parameter          | Indicates if the Parameter column appears as default in the monitoring point pages.          |
| Point              | Indicates if the Point column appears as default in the monitoring point pages.              |
| Name               | Indicates if the Name column appears as default in the monitoring custom point pages.        |
| Description        | Indicates if the Description column appears as default in the monitoring custom point pages. |
| Value              | Indicates if the Value column appears as default in the monitoring point pages.              |
| Units              | Indicates if the Units column appears as default in the monitoring point pages.              |
| Status Description | Indicates if the Status Description column appears as default in the monitoring point pages. |
| Status Icon        | Indicates if the Status Icon column appears as default in the monitoring point pages.        |
| Submit             | Accepts all changes (highlighted in yellow).                                                 |

# Setup>Page Options>Home Pages

| EMERSON.<br>Process Management                                                                                                    | Smart Wirele                                                                                        | ess Gateway  |               |
|----------------------------------------------------------------------------------------------------|----------------------------------------------------------------------------------------------------|--------------|---------------|
|                                                                                                    | Home Pages                                                                                          |              | 🔍 💷 📔 🚋 admin |
| 192.168.1.10<br>Dagnostics<br>Setup<br>Setup<br>Setup<br>Security<br>Distribution<br>System Backup<br>Point Pages<br>Point Columns<br>Restart App<br>Firmware Options<br>Firmware Options<br>Firmware Options<br>Modus<br>Changes<br>Modus<br>Modus<br>Modus | Home P GW menu overview Custom Page Point movitor HART Status Quick Point Data Network Status Subme | age          |               |
| 6 Empress 2010                                                                                                    | Feedback                                                                                            | Terms Of the |               |

| Terms               | Description                                                                                                    |
|---------------------|----------------------------------------------------------------------------------------------------|
| GW menu<br>overview | Indicates that the Gateway menu overview is the default home page when<br>longing into the Gateway web based user interface |
| Custom Page         | Indicates that the Custom Point Page is the default home page when logging into the Gateway web based user interface.       |
| Point monitor       | Indicates that the Point Monitor Page is the default home page when logging into the Gateway web based user interface.      |
| HART Status         | Indicates that the HART Status Page is the default home page when logging into the Gateway web based user interface.        |
| Quick Point Data    | Indicates that the Quick Point Data page is the default home page when logging into the Gateway web based user interface.   |
| Network Status      | Indicates that the Network Status page is the default home page when logging into the Gateway web based user interface.     |
| Submit              | Accepts all changes (highlighted in yellow).                                                                                |

# Setup>Restart Apps

| EMERSON.<br>Process Management                                                                                                    | Smart Wirel                                                                                       | ess Gateway                                  |             |
|----------------------------------------------------------------------------------------------------|---------------------------------------------------------------------------------------------------|----------------------------------------------|-------------|
|                                                                                                    | Restart Applications                                                                              | •                                            | 🐵   🙍 admin |
| 192.168.1.10<br>Montor<br>Status<br>Status<br>Security<br>Security<br>Firmare Options<br>Firmare Options<br>Modus<br>Modus<br>Modus<br>Modus<br>Modus | Extarting application software will result in<br>Restart the application software now?<br>(Vm) No | a temporary suspension of gateway operation. |             |
| © Emerson, 2010                                                                                                    | Feedback                                                                                          | Terms Of Use                                 |             |

| Terms       | Description                                                                 |
|-------------|-----------------------------------------------------------------------------|
| Application | Software for the web user interface, program manager, operating system,     |
| software    | etc                                                                         |
| Suspend     | The Gateway will temporarily be inaccessible via the web based user         |
| Gateway     | interface. It will stop reporting Modbus or OPC values or collecting trend  |
| Operations  | data.                                                                       |
| Restart     | Software reset similar to restarting a PC. This is required for some        |
|             | configuration changes to take affect. A physical power cycle may erase      |
|             | configuration changes before they take affect.                              |
| Yes         | Begins the restart process.                                                 |
| No          | Delays the restart process, configuration changes will be stored in buffer. |

# Setup>Firmware Upgrade

| EMERSON.<br>Process Management                                                                                                    | Smart Wireless (                               | Gateway |               |
|----------------------------------------------------------------------------------------------------|------------------------------------------------|---------|---------------|
|                                                                                                    | Upgrade System Firmware                        |         | 🗣 🕲 📔 💼 admin |
| 192.168.1.10<br>Diagnostics<br>Second<br>Second<br>Sec | Select a firmware release to upload (zip file) | Bons    |               |
|                                                                                                    |                                                |         |               |

| Terms               | Description                                                                                                    |
|---------------------|----------------------------------------------------------------------------------------------------|
| Firmware<br>Upgrade | Firmware (sometimes called software) Upgrade; this is a procedure for<br>installing newer/improved firmware in the gateway. This should only be<br>done by recommendation of your Emerson Representative. Please note: A<br>firmware upgrade will require a restart (shut down of wireless system) be<br>sure to carefully follow the recommended upgrade procedure that is<br>supplied with the firmware upgrade. |
| Firmware<br>Release | A firmware (sometimes called software) release by Emerson that is recommended for upgrading the gateway with new features or improvements in operation                                                                                                    |
| Zip File            | A zip file is a file that ends with the extension .zip, this is a compressed file<br>to reduce its size and make it easier to share. Please note: When receiving<br>and saving this file before upgrading do not use any program with offers to<br>decompress or expand the zip file. The gateway will expand the zip file<br>automatically while upgrading.                                                       |
| Browse              | To manually look for and find the upgrade zip file. After receiving a firmware upgrade from Emerson save the zip file in a location that is accessible by the gateway. Use Browse to locate this file and select it.                                                                                                    |
| Upgrade             | Begins the Firmware upgrade process after the proper Firmware upgrade<br>zip file was located using Browse.                                                                                                    |

# Setup>Firmware Options

| Installed     Option     Description       AMS     Support for AMS Protocol.       Datav     Support for AMS Protocol.       Datav     Support for AMS Protocol.       Nattr:pp     Support for MAT Protocol.       Modbus/ICTU     Support for Modbus/ICTU protocol.       OPC     Support for Modbus/ICT protocol.       OPC     Support for MCP protocol.       OPC     Support for MCP protocol.       Ovation     Support for Integration with Ovation.       Select a gateway option to install     Browse.                                                                                                    | Installed     Option     Description       Image: Support for MARS Protocol.     Image: Support for MARS Protocol.       Image: Support for MARS Protocol.     Image: Support for MARS Protocol.       Image: Support for MARS Protocol.     Image: Suport for MARS Protocol.                                           | Firmware Opti | ons                                                    | 🔍 🕲   👸 adm                                                                   |
|----------------------------------------------------------------------------------------------------|----------------------------------------------------------------------------------------------------|---------------|--------------------------------------------------------|-------------------------------------------------------------------------------|
| AMS Support for AMS Protocol.     Deltav     Support for integration with Deltav.     IdatT-3P     Support for MACT-3P protocol.     Modbus/RTU     Support for Modbus/RTU protocol.     OMC     Support for Modbus/RTU protocol.     OMC     Support for integration with Ovation.     Support for integration with Ovation.     Support for integration with Ovation.     Select a gateway option to instal     Submit                                                                                                    | AMS     Support for AMS Protocol.       Detav     Support for MAT: 3P       HART: 3P     Support for MAT: 3P protocol.       Modbus/RTU     Support for Modbus/RTU protocol.       Modbus/RTU     Support for Modbus/RTU protocol.       OPC     Support for Modbus/RTU protocol.       OPC     Support for Modbus/RTU protocol.       Ovation     Support for Modbus/RTU protocol.       Secondary Ethernet     Enable secondary Ethernet interface.       Select a gateway option to instal     Browse                                                                                                    | Insta         | lled Option                                            | Description                                                                   |
| Image: Support for Modbus/TCP     Support for Modbus/TCP protocol.       Image: Support for Modbus/TCP     Support for Modbus/TCP protocol.       Image: Support for Modbus/TCP     Support for Modbus/TCP protocol.       Image: Support for Modbus/TCP     Support for Modbus/TCP protocol.       Image: Support for Modbus/TCP     Support for Modbus/TCP protocol.       Image: Support for Modbus/TCP     Support for Modbus/TCP protocol.       Image: Support for Modbus/TCP     Support for Integration with Ovation.       Image: State in the support for Image: Support for Image: Sup                                                                                                    | Outav     Support for MART-SP       MART-SP     Support for MART-SP protocol.       Modbuu/TCD     Support for Modbuu/ICP protocol.       Modbuu/TCP     Support for Modbuu/ICP protocol.       OPC     Support for Modbuu/ICP protocol.       Ovation     Support for integration with Ovation.       Select a gateway option to instal     Browse                                                                                                    | e (* 1        | AMS                                                    | Support for AMS Protocol.                                                     |
| Image: Support for Modbus//TU     Support for Modbus//TU Support for Modbus//TU protocol.       Image: Support for Modbus//TCP     Support for Modbus//TCP protocol.       Image: Support for Modbus//TCP     Support for Modbus//TCP protocol.       Image: Support for Modbus//TCP     Support for Modbus//TCP protocol.       Image: Support for Modbus//TCP     Support for Modbus//TCP protocol.       Image: Support for Modbus//TCP     Support for Modbus//TCP protocol.       Image: Support for Modbus//TCP     Support for Modbus//TCP protocol.       Image: Support for Modbus//TCP     Support for Modbus//TCP protocol.       Image: Support for Modbus//TCP     Support for Modbus//TCP protocol.       Image: Support for Modbus//TCP     Support for Modbus//TCP protocol.       Image: Support for Modbus//TCP     Support for Modbus//TCP protocol.       Image: Support for Modbus//TCP     Support for Modbus//TCP protocol.       Image: Support for Modbus//TCP     Support for Modbus//TCP protocol.       Image: Support for Modbus//TCP     Support for Modbus//TCP       Image: Support for Modbus//TCP     Support for Modbus//TCP       Image: Support for Modbus//TCP     Support for Modbus//TCP       Image: Submit for Modbus//TCP     Support for Modbus//TCP                                                                                                    | Image: Support for Modbul/RTU     Support for Modbul/RTU protocol.       Image: Support for Modbul/RTU protocol.     Support for Modbul/RTU protocol.       Image: Support for Modbul/RTU protocol.     Over Support for Modbul/RTU protocol.       Image: Support for Modbul/RTU protocol.     Over Support for Modbul/RTU protocol.       Image: Support for Modbul/RTU protocol.     Over Support for Modbul/RTU protocol.       Image: Support for Modbul/RTU protocol.     Over Support for Modbul/RTU protocol.       Image: Support for Modbul/RTU protocol.     Over for Modbul/RTU protocol.       Image: Support for Modbul/RTU protocol.     Over for Modbul/RTU protocol.       Image: Support for Modbul/RTU protocol.     Over for Modbul/RTU protocol.       Image: Support for Modbul/RTU protocol.     Over for Modbul/RTU protocol.       Image: Support for Modbul/RTU protocol.     Over for Modbul/RTU protocol.       Image: Support for Modbul/RTU protocol.     Over for Modbul/RTU protocol.       Image: Support for Modbul/RTU protocol.     Over for Modbul/RTU protocol.       Image: Support for Modbul/RTU protocol.     Support for Modbul/RTU protocol.       Image: Support for Modbul/RTU protocol.     Support for Modbul/RTU protocol.       Image: Support for Modbul/RTU protocol.     Support for Modbul/RTU protocol.       Image: Support for Modbul/RTU protocol.     Support for Modbul/RTU protocol.       Image: Support for Modbul/RTU protocol.     Support for Modbul/RTU protocol.    < |               | DeltaV                                                 | Support for integration with DeltaV.                                          |
| Image: Subject of Modbus/TCP     Support for Modbus/TCP protocol.       Image: Support for Modbus/TCP     Support for Modbus/TCP protocol.       Image: Image: Support for Modbus/TCP protocol.     Image: Image: Image | Image: Support for Modbus/TCP     Support for Modbus/TCP protocol.       Image: Support for Modbus/TCP protocol.     OPC       Image: Support for Modbus/TCP protocol.     OPC       Image: Support for Modbus/TCP protocol.     OPC       Image: Support for Modbus/TCP protocol.     OPC       Image: Support for Modbus/TCP protocol.     OPC       Image: Support for Modbus/TCP protocol.     OPC       Image: Support for Modbus/TCP protocol.     Support for Modbus/TCP protocol.       Image: Support for Modbus/TCP protocol.     Support for Modbus/TCP protocol.       Image: Support for Modbus/TCP protocol.     Support for Modbus/TCP protocol.       Image: Support for Modbus/TCP protocol.     Support for Modbus/TCP protocol.       Image: Support for Modbus/TCP protocol.     Support for Modbus/TCP protocol.       Image: Support for Modbus/TCP protocol.     Support for Modbus/TCP protocol.       Image: Support for Modbus/TCP protocol.     Support for Modbus/TCP protocol.       Image: Support for Modbus/TCP protocol.     Support for Modbus/TCP protocol.       Image: Support for Modbus/TCP protocol.     Support for Modbus/TCP protocol.       Image: Support for Modbus/TCP protocol.     Support for Modbus/TCP protocol.       Image: Support for Modbus/TCP protocol.     Support for Modbus/TCP protocol.       Image: Support for Modbus/TCP protocol.     Support for Modbus/TCP protocol.       Image: Support for Modbus/TCP protocol.                                                  | R (1997)      | HART-IP                                                | Support for HART-IP protocol.                                                 |
| Image: Submit     Modbur/CP     Support for Modbur/CP protocol.       Image: OPC     Support for OPC protocol.       Image: OPC     Support for OPC protocol.       Image: OPC     Support for integration with Orazion.       Image: OPC     Select a gateway option to install                                                                                                    | Image: Select a gateway option to install     Image: Select a gateway option to install     Image: Select a gateway option to install                                                                                                    | R (1997)      | Modbus/RTU                                             | Support for Modbus/RTU protocol.                                              |
| OPC         Support for OPC protocol.           Ovation         Support for integration with Ovation.           Secondary Ethernet         Enable secondary Ethernet interface.                                                                                                    | OPC         Support for OPC protocol.           Ovation         Support for integration with Ovation.           Secondary Ethernet         Enable secondary Ethernet interface.   Select a gateway option to instal           Submit                                                                                                    |               | Modbus/TCP                                             | Support for Modbus/TCP protocol.                                              |
| Ovation         Support for integration with Ovation.           Secondary Ethernet         Enable secondary Ethernet interface.           Select a gateway option to install         Browse.                                                                                                    | Ovation         Support for integration with Ovation.           Secondary Ethernet         Enable secondary Ethernet interface.           Select a gateway option to install         Browse.           Submt         Submt                                                                                                    |               | OPC                                                    | Support for OPC protocol.                                                     |
| Secondary Ethernet Enable secondary Ethernet interface. Select a gateway option to install Browse Submit                                                                                                    | Secondary Ethernet Enable secondary Ethernet interface. Select a gateway option to install Submet                                                                                                    |               |                                                        |                                                                               |
| Select a gateway option to install                                                                                                    | Select a gateway option to install Browse                                                                                                    |               | Ovation                                                | Support for integration with Ovation.                                         |
|                                                                                                    |                                                                                                    | select a gate | Ovation<br>Secondary Ethernet<br>way option to install | Support for integration with Ovation.<br>Enable secondary Ethernet interface. |

| Terms            | Description                                                                                                    |
|------------------|----------------------------------------------------------------------------------------------------|
| Firmware Options | Firmware Options are items that are normally installed by the factory;<br>these options are called out in the initial factory order and are normally not<br>needed to be changed in the field. This Firmware Options process allows<br>the gateway user to reconfigure the gateway for use with different systems,<br>which may be added in the field at a later date. Please note: A firmware<br>upgrade may require a restart (shut down of wireless system) be sure to<br>carefully follow the recommended firmware options procedure that is<br>supplied with the firmware option's file. |
| Gateway Option   | A file with the extension .txt that has been supplied by your Emerson<br>representative specifically to make an operational interface change for this<br>particular gateway. Option files are issued for specific gateways by serial<br>number and can be used only by the gateway with that specific serial<br>number. Option files are reusable in the appropriate gateway. Please note:<br>The Firmware option file changes the gateway's factory defaults to the new<br>option settings. Contact your Emerson representative for an option file if<br>one is needed.                      |
| Installed        | Shows gateway interface options that are currently installed. A check mark<br>in the box indicates that a particular interface option has been installed. No<br>check indicates it has not. Please note: Not all interface options are<br>compatible with one another; so if some boxes are not checked that is<br>appropriate.                                                                                                    |
| Option           | These are various interfaces that can be used to communicate with the gateway. A short definition of the interface is in the column labeled "Description."                                                                                                    |
| Description      | A short definition of each user interface option available in the gateway.                                                                                                    |
| Browse           | To manually look for and find the firmware option file (.txt). After receiving a firmware upgrade from Emerson save the zip file (do not unzip it) in a location that is accessible by the gateway. Use Browse to locate this file and select it.                                                                                                    |
| Submit           | Begins the Firmware option process after the proper firmware options file was located using Browse.                                                                                                    |

# Setup>HART> Gateway

| EMERSON.<br>Process Management                                                                                                    | Smart                                                                                         | Wirele                                       | ss Gateway          | /        |             |
|----------------------------------------------------------------------------------------------------|-----------------------------------------------------------------------------------------------|----------------------------------------------|---------------------|----------|-------------|
|                                                                                                    | HART Gateway Setup                                                                            |                                              |                     | 0        | 🕘   🙍 admin |
| 192.168.1.10<br>Diagnostics<br>Setup<br>Setup<br>Security<br>Time<br>System Backup<br>Page Options<br>Restart App<br>Firmare Options<br>Firmare Options<br>Changes<br>Changes<br>Modusis<br>Security<br>Changes<br>Modusis<br>Security<br>Conc | Use Ethernet protocol host<br>Gateway name<br>HART master type<br>Network retry count<br>Subm | name for gateway<br>whatge<br>O Primary<br>S | name<br>© Secondary |          |             |
| © Emerson, 2010                                                                                                    | Feed                                                                                          | back                                         | Term                | s Of Use |             |

| Terms         | Description                                                                |
|---------------|----------------------------------------------------------------------------|
| Use internet  | Uses the hostname field under the Internet protocol page to replace the    |
| protocol      | Gateway name. This is a one time action that happens when the box is       |
| hostname for  | checked. Further hostname changes will not be reflected on this page       |
| gateway name  | unless the box is rechecked.                                               |
| Gateway Name  | HART Tag for the Gateway.                                                  |
| HART Master   | Indicates whether the Gateway is communicating as the HART primary or      |
| Туре          | secondary master. Most host systems operate as a secondary master and      |
|               | leave primary master status to a handheld device.                          |
| Primary       | The Gateway will have priority status when issuing commands to wireless    |
|               | field devices.                                                             |
| Secondary     | The Gateway will yield to commands given to the wireless field device by a |
|               | primary master.                                                            |
| Network Retry | Number of times the Gateway will attempt to resend a message when it       |
| Count         | does not get a confirmation.                                               |
| Submit        | Accepts all changes (highlighted in yellow).                               |

# Setup>HART>Device

|                                                                                                | HART Device Setup                    |                 |           |            |        | • | 👂   🙍 admi | 'n     |        |
|------------------------------------------------------------------------------------------------|--------------------------------------|-----------------|-----------|------------|--------|---|------------|--------|--------|
| 8.1.10<br>nostics<br>itor                                                                      | Device ID<br>00-18-15-26-59-6A-D8-04 | HART Tag        | Short Tag | Descriptor | Units  | • | Burst Rate | Delete | % Rang |
| orer                                                                                           | 00-18-1E-26-58-6A-D9-DC              | 643 Temperature | ( THEORY  |            | DegC   | ~ | 00.01.00   |        | Edit.  |
| otocol                                                                                         | <u>00-18-18-26-5A-7A-18-51</u>       | 702 Discrete    |           |            |        |   | 00.01.00   | 0      | (Edt.) |
| ptions<br>t Apps                                                                               | Les Enst                             |                 |           |            |        |   |            |        |        |
| mware Upgrade<br>mware Options<br>IRT<br>Gateway<br>Hierarchy<br>Hierarchy<br>hanges<br>offlus | Submit                               |                 | Search    | Page       | 1 of 1 |   |            |        |        |

| Terms                                                                                 | Description                                                                                                    |
|---------------------------------------------------------------------------------------|----------------------------------------------------------------------------------------------------|
| Device ID                                                                             | Unique device identification number. All WirelessHART devices should begin with 00-1E-1B. The next 4 digits represent the device type. The last 6 vary from device to device. |
| HART Tag                                                                              | Configures the HART long tag (32 characters) or HART message (32 characters, only used for HART 5 wired devices connected via a WirelessHART adapter)                         |
| Short Tag                                                                             | Configures the HART tag (8 characters). Typically used for short displays like a local LCD.                                                                                   |
| Descriptor                                                                            | Configures descriptive message. (16 characters).                                                                                                    |
| Units                                                                                 | Configures the engineering units of measure.                                                                                                    |
| Burst Rate                                                                            | Configures the interval in which the wireless field devices transmit measurement data to the Gateway.                                                                         |
| Delete                                                                                | Removes the wireless field device from the WirelessHART network.                                                                                                    |
| % Range                                                                               | Percentage of user defined range associated with the HART primary variable.                                                                                                   |
| Edit                                                                                  | Configure the lower range limit and upper range limit.                                                                                                    |
| < <first< td=""><td>Navigates to the first page of this table.</td></first<>          | Navigates to the first page of this table.                                                                                                    |
| < <previous< td=""><td>Navigates to the previous page of this table.</td></previous<> | Navigates to the previous page of this table.                                                                                                    |
| Search                                                                                | Finds the next occurrence of the characters entered into this field.                                                                                                    |
| Next>>                                                                                | Navigates to the next page of this table.                                                                                                    |
| Last>>                                                                                | Navigates to the last page of this table.                                                                                                    |
| Submit                                                                                | Accepts all changes (highlighted in yellow).                                                                                                    |

# Setup>HART> Hierarchy

| HART device hierarchy     Image: Constraint of the second of the second of                                                                                                    | EMERSON.<br>Process Management                                                                                                    | Smart Wireless Gateway                         |                      |               |
|----------------------------------------------------------------------------------------------------|----------------------------------------------------------------------------------------------------|------------------------------------------------|----------------------|---------------|
| 192.148.1.10<br>Cuprostics<br>Cuprostice<br>Cuprostice<br>Cup |                                                                                                    | HART device hierarchy                          |                      | 🔍 🕲 📔 💼 admin |
| © Rearbox, 2010 Feedback Terms Of Use                                                                                                    | 192.164.1.10<br>Guigensatus<br>Setus<br>Setus<br>Secury<br>System Backup<br>Page Options<br>Restart Apg<br>Page Options<br>Firmware Options<br>Firmware Options<br>Changes<br>Changes<br>Mature<br>Changes<br>Mature<br>Changes | Include gateways<br>Include adapters<br>Satera | OYes ⊗No<br>OYes ⊗No |               |

| Terms            | Description                                                                                                    |
|------------------|----------------------------------------------------------------------------------------------------|
| Include Gateways | Enables the Gateway to be seen as a field device on device specific pages (monitor, explorer, etc)                                         |
| Include Adapters | Enables WirelessHART adapters (Smart Wireless THUM adapter) to be seen as a field device on device specific pages (monitor, explorer, etc) |
| Submit           | Accepts all changes (highlighted in yellow).                                                                                               |

# Setup>Changes

EMERSON

## Smart Wireless Gateway

|                                                                                                    | Changes                                     |                                        | •                                      | 2 🔟 admin         |        |
|----------------------------------------------------------------------------------------------------|---------------------------------------------|----------------------------------------|----------------------------------------|-------------------|--------|
| 192.168.1.10                                                                                                    | Description                                 | From                                   | То                                     | Requested         | Status |
| 8 🚔 Monitor<br>- 🎕 Explorer                                                                                                    | Changing network retry count for myNet      | 3 network retries                      | 5 network retries                      | 07/19/10 09:45:21 | •      |
|                                                                                                    | Changing master type for myNet              | Primary                                | Secondary                              | 07/19/10 09:45:21 | •      |
| B Setup                                                                                                    | Changing network security mode for<br>myNet | Common                                 | ACL                                    | 07/19/10 09:19:55 | •      |
| Ethernet protocol                                                                                                    | Changing join key for myNet                 | 44555354 4e455457 4f524b53<br>524f4341 | 960a7610 1c2ccdec 5aaca89a<br>3f7ce637 | 07/19/10 08:48:14 | •      |
| Time                                                                                                    | Changing join key for myNet                 | 44555354 4e455457 4f524b53<br>524f434b | 44555354 4e455457 4f524b53<br>524f4341 | 07/19/10 08:32:30 | •      |
| Session Backup<br>Page Options<br>Restart Apps<br>Firmware Options<br>Restart Apps<br>Firmware Options<br>Restart Apps<br>Humare Options<br>Restart Apps<br>Restart Apps<br>Rest |                                             |                                        |                                        |                   |        |

| Terms       | Description                                                                |
|-------------|----------------------------------------------------------------------------|
| Description | Provides a description of what changes have been submitted.                |
| From        | Initial value.                                                             |
| То          | Final value.                                                               |
| Requested   | Timed the change was submitted.                                            |
| Status      | Indicates if the change has been successful, is in process, or has failed. |

# MODBUS

#### Setup>Modbus> Communication

|                                                        | Hodbus Communication                                                                                 |                                                       |
|--------------------------------------------------------|----------------------------------------------------------------------------------------------------|-------------------------------------------------------|
| rcc-rev4<br>Or Diagnostics                             | One Hodbus Address     Multiple Modbus Addresses                                                     | T                                                     |
| Explorer<br>Setup<br>Antivetwork                       | Modbus TCP Port<br>Based Rate<br>Parity<br>Stop Bits                                                 | 502<br>19300 •<br>None • Even © Odd<br>• 1 © 2        |
| Time<br>System Backup<br>Page Options                  | Response desay time (ma)<br>Unmapped register read response?<br>Unmapped register write response?    | Eero M C Blegal data addr<br>C CK: # Blegal data addr |
| Restart Apps     Firmware Upgrade     Firmware Options | Positing point representation<br>the swapped floating point format?                                  | ● Float © Round © Scale<br>© Yes ● No                 |
| Changes                                                | Value reported for error (floating point)                                                            | # Yes CNo<br>C NaN C +Inf C -Inf # Other #11          |
| Modbus<br>My Modbus                                    | Value reported for error (rounded and native integer)<br>Scaled floating point maximum integer value | 4000                                                  |
| Import/Export                                          | Use global scale gain and offset?<br>Global scale gain                                               | T Yes No                                              |
|                                                        | Global scale offset                                                                                  | 0.0                                                   |

| Terms                                                    | Description                                                                                                    |
|----------------------------------------------------------|----------------------------------------------------------------------------------------------------|
| One Modbus<br>Address                                    | Selects a single Modbus RTU slave address to be used.                                                                                                    |
| Multiple Modbus<br>Addresses                             | Allows multiple Modbus RTU slave address to be used. These addresses are configured per point in the Modbus mapping page.                                                                              |
| Modbus TCP Port                                          | The TCP Port used to access Modbus TCP data directly from the Gateway.<br>Note this is a different port than the SSL enabled Modbus TCP data.                                                          |
| Baud Rate                                                | Communication speed for Modbus RTU.                                                                                                    |
| Parity                                                   | Selects whether parity is used for Modbus RTU messages and whether it is even or odd.                                                                                                    |
| Stop Bits                                                | Sets the number of stop bits for Modbus RTU messages.                                                                                                    |
| Response delay                                           | After receiving a request, the Gateway will wait this long before it sends a                                                                                                    |
| time (ms)                                                | response.                                                                                                    |
| Unmapped                                                 | The response the Gateway sends if no point data is mapped to the register                                                                                                    |
| register read                                            | during a read request. The Gateway can either return zero for the                                                                                                    |
| response?                                                | requested register or Illegal data addr.                                                                                                    |
| Unmapped                                                 | The response the Gateway sends if no point data is mapped to the register                                                                                                    |
| register write                                           | during a write request. The Gateway can either return OK for the write                                                                                                    |
| response?                                                | request or Illegal data addr.                                                                                                    |
| Floating Point                                           | The format that Modbus data is given.                                                                                                    |
| Representation                                           |                                                                                                    |
| Float                                                    | Floating point number that is given over two 16 bit Modbus registers.                                                                                                    |
| Round                                                    | Rounded integer that is given over one 16 bit Modbus register. If the measured value = 2711.97, the rounded value = 2712.                                                                              |
| Scale                                                    | Scaled integer that is given over one 16 bit Modbus register. The Gateway uses the equation $y=Ax-(B-32768)$ . $y =$ scaled integer returned by the Gateway, A = gain, x = measured value, B = offset. |
| Use swapped<br>floating point<br>format?                 | Reverses which significant register used in a floating point representation.                                                                                                    |
| Incorporate<br>value's<br>associated status<br>as error? | If the HART variable status indicates a critical failure or if there is a loss of communications, it will be reported through the Modbus register.                                                     |

| Terms                                             | Description                                                                                                    |
|---------------------------------------------------|----------------------------------------------------------------------------------------------------|
| Value reported for<br>error (floating<br>point)   | Chooses what value is reported if the value's associated status indicates a critical failure. Only used if the Gateway is using float representation.                                                                          |
| NaN                                               | Not a number is reported if the value's associated status indicates a critical failure.                                                                                                    |
| +Inf                                              | Positive infinity is reported if the value's associated status indicates a critical failure.                                                                                                    |
| -Inf                                              | Negative infinity is reported if the value's associated status indicates a critical failure.                                                                                                    |
| Other                                             | User defined value is reported if the value's associated status indicates a critical failure.                                                                                                    |
| Value reported for                                | User defined value is reported if the value's associated status indicates a                                                                                                    |
| error (rounded or                                 | critical failure. Only used if the Gateway is using rounded or scaled                                                                                                    |
| native integer)                                   | representation                                                                                                    |
| Scaled floating<br>point maximum<br>integer value | Highest integer proportional to the measured value. Default = 65534. This is generally the highest integer value accepted by the host system.                                                                                  |
| Use global scale                                  | Determines if scaled integers use the Global scale gain and offset or                                                                                                    |
| gain and offset?                                  | unique gain and offsets for each measured value.                                                                                                    |
| Global Scale Gain                                 | Gain used by all measured values for scaled integers. The Gateway uses<br>the equation $y=Ax-(B-32768)$ . $y =$ scaled integer returned by the Gateway,<br>A = Global scale gain, x = measured value, B = Global scale offset. |
| Global Scale                                      | Offset used by all measured values for scaled integers. The Gateway uses                                                                                                    |
| Offset                                            | the equation $y=Ax-(B-32768)$ . $y =$ scaled integer returned by the Gateway, $A =$ Global scale gain, $x =$ measured value, $B =$ Global scale offset.                                                                        |

# Setup>Modbus> Mapping

| EMERSON.<br>Process Management                                                                                                    | Si                                                                                                    | mart Wireless                                                                                                    | Gateway                                                                                                    |                           |        |
|----------------------------------------------------------------------------------------------------|----------------------------------------------------------------------------------------------------|----------------------------------------------------------------------------------------------------|----------------------------------------------------------------------------------------------------|---------------------------|--------|
|                                                                                                    | Modbus Register                                                                                                    | Мар                                                                                                    |                                                                                                    | 🍳 🕲 🕴 💼 a                 | dmin   |
| 192.168.1.10     Diagnostics     Monitor     Secury     Secury     Page Options     Restart Apps     Page Options     Restart Apps     Page Options     Restart Apps     Changes     Modular     Pimmare Upgrade     Pimmare Options     Modular     Pimmare Options     Modular     Pimmare Options     Modular     Pimmare Options     Modular     Pimmare Options     Modular     Pimmare Options     Modular     Pimmare Options     Modular     Pimmare Options     Pimmare Options     Pimmare Optimmare     Pimmare Optimmare | Register           0000           10002           00004           20005           20007           20007           20007           20007           20007           20007           20007           20007           20007           20007           20007           20007           20007           Submit | Point Rame           0515 Pressue PV_FEA,ThY           30515 Pressue ONLINE           645 Temperature PV_FEA,ThY           645 Temperature PV_FEA,ThY           645 Temperature PV_FEA,ThY           5015 Pressue SUPPLY_VOLTAGE           645 Temperature PV           5015 Pressue SUPPLY_VOLTAGE           645 Temperature SUPPLY_VOLTAGE           648 Temperature SUPPLY_VOLTAGE           58ect         None           Select         None | Tre     Tre     T | Show/Hide System Register | Invert |
|                                                                                                    |                                                                                                    |                                                                                                    |                                                                                                    |                           |        |

| Terms                                                                                 | Description                                                                    |
|---------------------------------------------------------------------------------------|--------------------------------------------------------------------------------|
| Show / Hide                                                                           | Shows/Hides predefined system registers. 49001 = current year, 49002 =         |
| System Registers                                                                      | current month, 49003 = current day, 49004 = current hour, 49005 = current      |
|                                                                                       | minute, 49006 = current second, 490007 = messages received                     |
| Address                                                                               | Modbus RTU slave address. Only used if multiple Modbus addresses is            |
|                                                                                       | selected on the Modbus Communication page.                                     |
| Register                                                                              | Memory location used to reference point data via Modbus protocol.              |
|                                                                                       | Modbus holding register.                                                       |
| Point Name                                                                            | Assigned data point in the format HARTtag.parameter.                           |
| State                                                                                 | For Booleans, indicates which value will be reported as a 1. For integers,     |
|                                                                                       | identifies a particular bit to be reported as a 1. Reserved for registers less |
|                                                                                       | than 20000.                                                                    |
| Invert                                                                                | Switches the 0 or 1 response for discrete state values.                        |
| Gain                                                                                  | Unique register gain used for scaled integer format. Not used if global        |
|                                                                                       | scale gain and offset is selected on the Modbus Communication page.            |
| Offset                                                                                | Unique register offset used for scaled integer format. Not used if use global  |
|                                                                                       | scale gain and offset is selected on the Modbus Communication page.            |
| < <first< td=""><td>Navigates to the first page of this table.</td></first<>          | Navigates to the first page of this table.                                     |
| < <previous< td=""><td>Navigates to the previous page of this table.</td></previous<> | Navigates to the previous page of this table.                                  |
| Search                                                                                | Finds the next occurrence of the characters entered into this field.           |
| Next>>                                                                                | Navigates to the next page of this table.                                      |
| Last>>                                                                                | Navigates to the last page of this table.                                      |
| New Entry                                                                             | Creates a new entry in this table.                                             |
| Delete Selected                                                                       | Removes the selected entry from this table.                                    |
| Select All                                                                            | Selects all table entries.                                                     |
| Select None                                                                           | Deselects all table entries.                                                   |
| Select Errors                                                                         | Selects all table entries that have an error message.                          |
| Submit                                                                                | Accepts all changes (highlighted in yellow).                                   |

# Setup>Modbus> Import/Export

| EMERSON.<br>Process Management                                                                                                    | Smart Wirel                       | ess Gateway            |               |
|----------------------------------------------------------------------------------------------------|-----------------------------------|------------------------|---------------|
|                                                                                                    | Import/Export Modbus Register Map |                        | 🔍 💷   🚋 admin |
| 192.168.1.10     Diagnostics     Monitor     Support     Support     Supp | Select file to upload (csv file)  | Browsead Configuration |               |
| © Emergeo 2010                                                                                                    | Feedback                          | Terms Of the           |               |

| Terms         | Description                                                             |
|---------------|-------------------------------------------------------------------------|
| CSV file      | Comma delimited or comma separated file format.                         |
| Browse        | Opens a navigation window to locate a Modbus mapping backup file (CSV   |
|               | file) on the PC client.                                                 |
| Upload        | Restores the selected Modbus mapping backup file to the Gateway.        |
| Configuration |                                                                         |
| Download      | Collects the Gateway Modbus mapping data and creates a backup file.     |
| Configuration | This Modbus mapping backup file is saved on the PC client as a CSV file |
|               | (*.CSV).                                                                |

# OPC

#### Setup>OPC>Browse Tree

| EMERSON.                                                                                                    | Smart Wireless Ga                                                                                                    | iteway             |                          |
|----------------------------------------------------------------------------------------------------|----------------------------------------------------------------------------------------------------|--------------------|--------------------------|
|                                                                                                    | OPC Browse Tree                                                                                                    |                    | 🍳 🕘 🛛 💼 admin            |
| 192.168.1.10     Dagnostics     Subor     Setup     Setup | Point Name       30515 Pressure PV       00515 Pressure SUPPLY_NOLTAGE       00515 Pressure SUPPLY_NOLTAGE       (cr. Forz)     cr. Paevicos       (cr. Forz)     cr. Paevicos       (cr. For | • △<br>Page 1 of 1 | Add all PV  String Value |
| © Emerson, 2010                                                                                                    | Feedback                                                                                                    | Terms Of Use       |                          |

| Terms                                                                        | Description                                                                  |
|------------------------------------------------------------------------------|------------------------------------------------------------------------------|
| Add all PV                                                                   | Inserts a new table entry for the primary value of every wireless field      |
|                                                                              | device.                                                                      |
| Point Name                                                                   | Assigned data point in the format HARTtag.parameter.                         |
| String Value                                                                 | Cause point data to be represented in a string of characters rather than the |
|                                                                              | default 32 bit floating point.                                               |
| < <first< td=""><td>Navigates to the first page of this table.</td></first<> | Navigates to the first page of this table.                                   |
| << Previous                                                                  | Navigates to the previous page of this table.                                |
| Search                                                                       | Finds the next occurrence of the characters entered into this field.         |
| Next>>                                                                       | Navigates to the next page of this table.                                    |
| Last>>                                                                       | Navigates to the last page of this table.                                    |
| New entry                                                                    | Creates a new entry in this table.                                           |
| Delete selected                                                              | Removes the selected entry from this table.                                  |
| Select All                                                                   | Selects all table entries.                                                   |
| Select None                                                                  | Deselects all table entries.                                                 |
| Select Errors                                                                | Selects all table entries that have an error message.                        |
| Submit                                                                       | Accepts all changes (highlighted in yellow).                                 |

# Setup>OPC> Import/Export

| EMERSON.<br>Process Management                                                                                                    | Smart Wirel                      | ess Gateway |               |
|----------------------------------------------------------------------------------------------------|----------------------------------|-------------|---------------|
|                                                                                                    | Import/Export OPC Browse Tree    |             | 🔍 🔍 🗍 👸 admin |
| 192.164.110<br>Liggiostics<br>Support<br>Support<br>Supp | Select file to upload (csv file) | Browse      |               |

| Terms         | Description                                                              |
|---------------|--------------------------------------------------------------------------|
| CSV file      | Comma delimited or comma separated file format.                          |
| Browse        | Opens a navigation window to locate an OPC browse tree backup file       |
|               | (CSV file) on the PC client.                                             |
| Upload        | Restores the select OPC browse tree backup file to the Gateway.          |
| Configuration |                                                                          |
| Download      | Collects the Gateway OPC browse tree data and creates a backup file.     |
| Configuration | This OPC browse tree backup file is saved on the PC client as a CSV file |
|               | (*.CSV).                                                                 |

# ETHERNET/IP<sup>™</sup>

#### Setup>EtherNet/IP> **EtherNet/IP Mapping**

EMERSON.

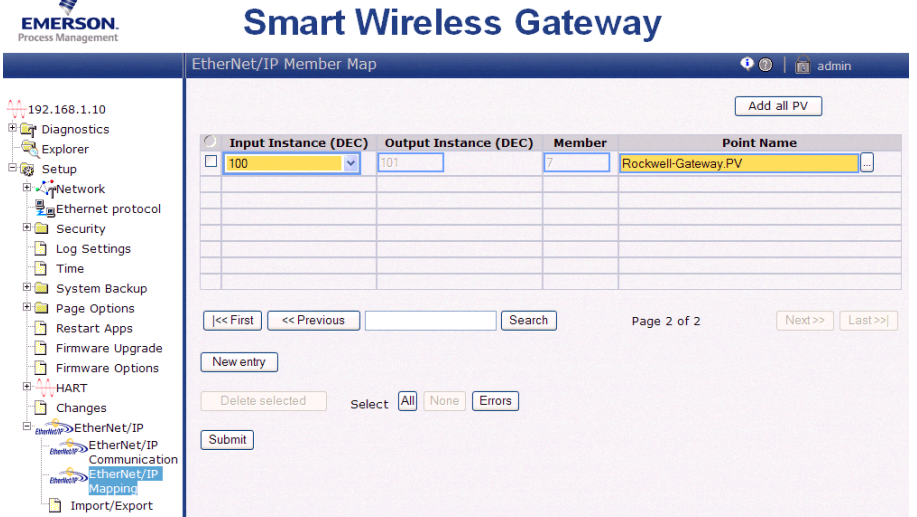

| Terms                                                                                | Description                                                          |
|--------------------------------------------------------------------------------------|----------------------------------------------------------------------|
| Input Instance                                                                       | EtherNet/IP Input Static Assembly Instance - 496 bytes.              |
| Output Instance                                                                      | EtherNet/IP Output Static Assembly Instance - 496 bytes.             |
| Member                                                                               | EtherNet/IP Instance Member in which data will get produced or       |
|                                                                                      | consumed.                                                            |
| Point Name                                                                           | Assigned data point in the format HARTtag.parameter.                 |
| New entry                                                                            | Creates a new entry in this table.                                   |
| < <first< td=""><td>Navigates to the first page of this table.</td></first<>         | Navigates to the first page of this table.                           |
| < <previous< td=""><td>Navigates to the previous page of this table</td></previous<> | Navigates to the previous page of this table                         |
| Search                                                                               | Finds the next occurrence of the characters entered into this field. |
| Next>>                                                                               | Navigates to the next page of this table.                            |
| Last>>                                                                               | Navigates to the last page of this table.                            |
| Delete Selected                                                                      | Removes the selected entry from this table.                          |
| Select All                                                                           | Selects all table entries.                                           |
| Select None                                                                          | Deselects all table entries.                                         |
| Select Errors                                                                        | Selects all table entries that have an error message.                |
| Submit                                                                               | Accepts all changes (highlighted in yellow).                         |

## Setup>EtherNet/IP> EtherNet/IP Communication

| EMERSON.<br>Process Management | Smart Wirele                                                                                                    | ess Gateway                                                                    |
|--------------------------------|----------------------------------------------------------------------------------------------------|--------------------------------------------------------------------------------|
|                                | EtherNet/IP Communication                                                                                                    | 🔍 🕲   👸 admin                                                                  |
| 10.129.170.135                 | Assembly Object Type<br>EtherNet/IP TCP Port<br>EtherNet/IP TCP Ports<br>Incorporate value's associated<br>status as error?<br>Value reported for error (floating point)<br>Value reported for error (native integer) | Static<br>44818,2222<br>• Yes O No<br>• NaN • +3nf • -1nf • Other 2777<br>2777 |
| © Emerson, 2011                | Feedback                                                                                                    | Terms Of Use FW Rev: 4.4.5                                                     |

| Terms                   | Description                                                                                                    |
|-------------------------|----------------------------------------------------------------------------------------------------|
| Assembly Object<br>Type | EtherNet/IP use Static assembly object.                                                                                                    |
| EtherNet/IP TCP         | The TCP Port used to access EtherNet/IP TCP data directly from the                                                                                    |
| Port                    | Gateway.                                                                                                    |
| EtherNet/IP UDP         | The UDP Ports used to access EtherNet/IP UDP data directly from the                                                                                   |
| Ports                   | Gateway.                                                                                                    |
| Incorporate<br>value's  | If the HART variable status indicates a critical failure or if there is a loss of communications, it will be reported through the EtherNet/IP member. |
| associated status       |                                                                                                    |
| dS EITUI ?              | Chappen what value is reported if the value's paperisted status indicates a                                                                           |
| value reported for      | chooses what value is reported if the Cotoway is using float representation                                                                           |
| enor (noating           | childar failure. Only used if the Galeway is using hoat representation                                                                                |
|                         |                                                                                                    |
| NaN                     | Not a number is reported if the value's associated status indicates a critical failure.                                                               |
| +Inf                    | Positive infinity is reported if the value's associated status indicates a critical failure.                                                          |
| -Inf                    | Negative infinity is reported if the value's associated status indicates a critical failure.                                                          |
| Other                   | User defined value is reported if the value's associated status indicates a critical failure.                                                         |
| Value reported for      | User defined value is reported if the value's associated status indicates a                                                                           |
| error (native           | critical failure. Only used if the Gateway is using integer representation                                                                            |
| integer)                |                                                                                                    |

#### Setup>EtherNet/IP> Import/Export

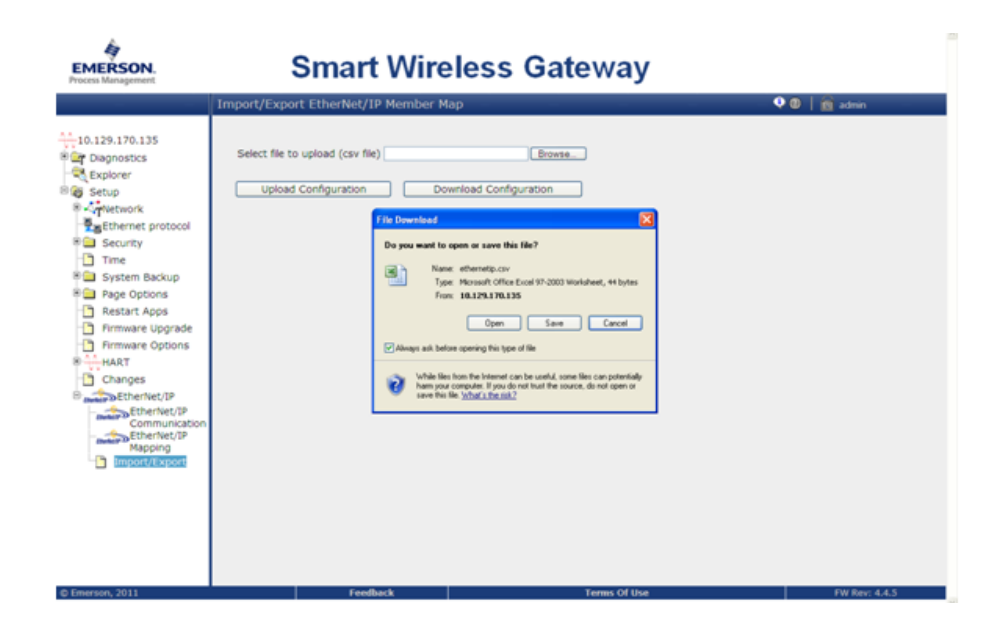

| Terms                     | Description                                                                                                    |
|---------------------------|----------------------------------------------------------------------------------------------------|
| CSV file                  | Comma delimited or comma separated file format.                                                                                                    |
| Browse                    | Opens a navigation window to locate a EtherNet/IP mapping backup file (CSV file) on the PC client.                                                                   |
| Upload<br>Configuration   | Restores the select EtherNet/IP mapping backup file to the Gateway.                                                                                                  |
| Download<br>Configuration | Collects the Gateway EtherNet/IP mapping data and creates a backup file.<br>This EtherNet/IP mapping backup file is saved on the PC client as a CSV<br>file (*.csv). |

#### Diagnostics > Advanced > EtherNet/IP Stats

# <image>

| Terms            | Description                                                                   |
|------------------|-------------------------------------------------------------------------------|
| Message          | Total number of class 3 Received messages.                                    |
| Received         |                                                                               |
| Message Sent     | Total number of class 3 Sent messages.                                        |
| UCMM Received    | Total number of UCMM Received messages.                                       |
| UCMM Sent        | Total number of UCMM Sent messages.                                           |
| UCMM Error       | Total number of failed UCMM Read/Write Request.                               |
| Response         |                                                                               |
| I/O Packets      | Total number of received class 1 packets.                                     |
| Received         |                                                                               |
| I/O Packets Sent | Total number of sent class 1 packets.                                         |
| I/O Packets      | Number of packets that's failed to sent.                                      |
| Failed to Sent   |                                                                               |
| I/O Packets      | Number of packets that's failed to receive.                                   |
| Received Error   |                                                                               |
| Active           | Total number of connections that are established with EtherNet/IP Adapter     |
| connections      | (Smart Wireless Gateway).                                                     |
| Current I/O      | Shows total number of active Class 1 connections.                             |
| Message          |                                                                               |
| Connections      |                                                                               |
| Current CIP      | Shows total number of active Class 3 connections.                             |
| Message          |                                                                               |
| Connections      |                                                                               |
| Reset Counts     | Clicking on this button will reset all EtherNet/IP Statistics counts to zero. |

Rosemount and the Rosemount logotype are registered trademarks of Rosemount Inc. PlantWeb is a registered trademark of one of the Emerson Process Management group of companies. All other marks are the property of their respective owners.

© 2012 Rosemount Inc. All rights reserved.

**Emerson Process Management Rosemount Division** 8200 Market Boulevard Chanhassen, MN 55317 USA T (U.S.) 1 800 999 9307 T (International) 952 906 8888 F 952 906 8889 www.rosemount.com

Frankenstrasse 21 63791 Karlstein Germany T 49 6188 992 0 F 49 6188 992 112

Rosemount Temperature GmbH Emerson Process Management Asia **Pacific Private Limited** 1 Pandan Crescent Singapore 128461 T 65 6777 8211 F 65 6777 0947 Enquiries@AP.EmersonProcess.com

**Emerson Process Managment** No. 6 North Street Hepingli, Dong Cheng District Beijing 100013, China T 86 10 6428 2233 F 86 10 6422 8586

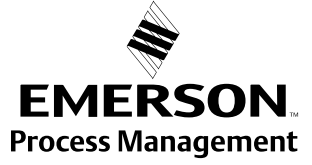